# 営業支援システム(Web版)の機能紹介

2010.8.25

### 株式会社ソフトウェア研究所

目次

1. ポータル画面 2. 予定と日報入力 3. 案件課題チェック 4. 日報のワークフロー 5. 訪問予定一括表示機能 6. 必読日報とコメント入力 7. 日報の評価機能 8. 案件検索 9. 案件ランクアップ推移管理 10. 得意先検索(ターゲットリスト作成) 11. 活動分析 12. KPI集計表 13. 先行管理(オプション機能) 機能一覧(基本機能) 14.

|   | - |   | 1ページ |
|---|---|---|------|
|   |   |   | 2ページ |
|   | - |   | 3ページ |
| • | - |   | 4ページ |
| - | • |   | 5ページ |
|   | - |   | 6ページ |
|   | - |   | 7ページ |
|   | - |   | 8ページ |
|   | - |   | 9ページ |
| - | - | 1 | 0ページ |
| - | - | 1 | 1ページ |
|   | - | 1 | 2ページ |
|   | - | 1 | 3ページ |
| - | • | 1 | 5ページ |

1. ポータル画面

営業支援システムログオン後、最初に表示される画面です。 週間予定、案件(要確認)、必読日報、訪問警告を表示し、起動した時にすぐに確認ができます。

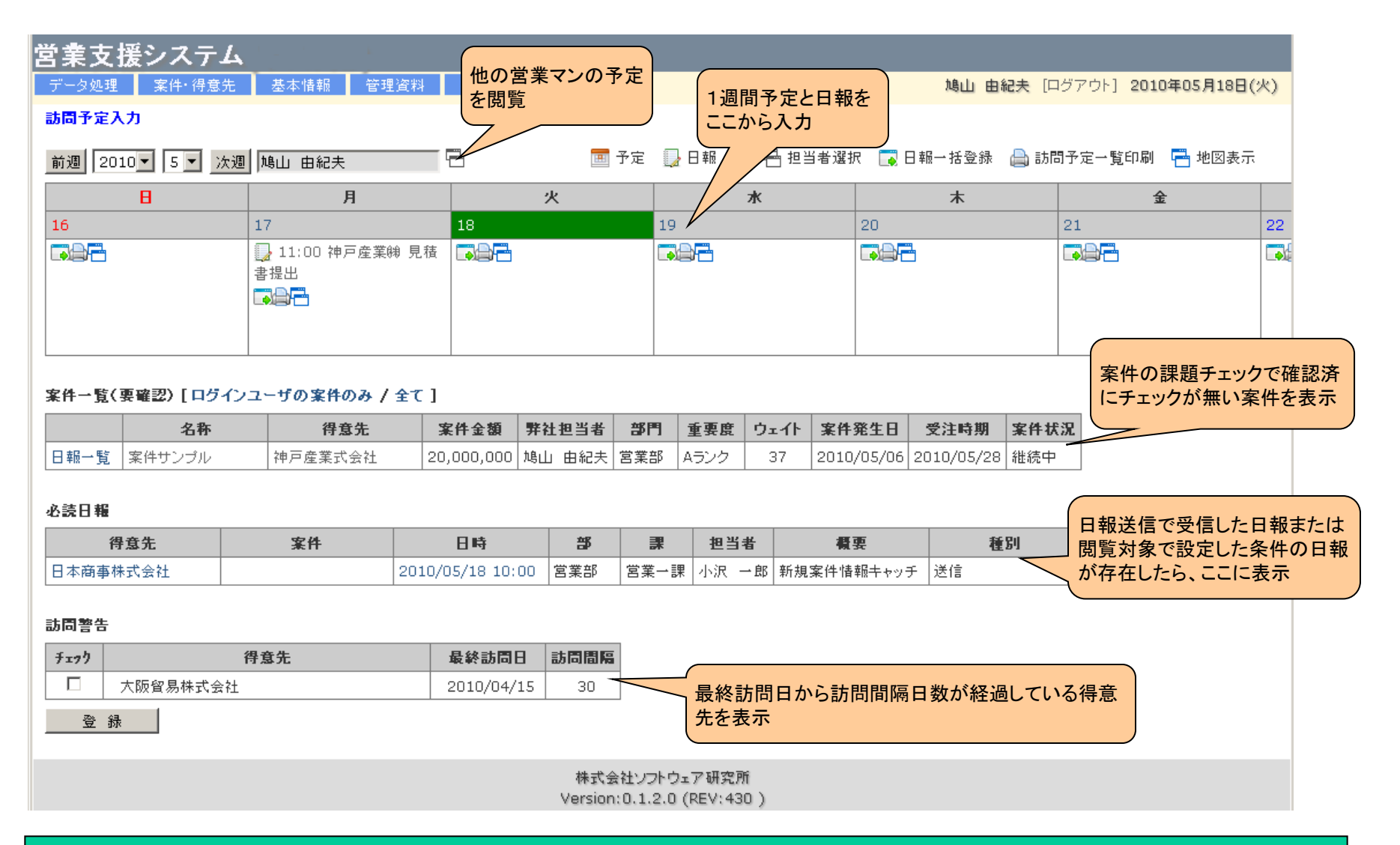

1

# 2. 予定と日報入力

予定と日報入力は、同じ画面で入力(予定か日報かの種別のチェックで変る) 予定の場合、訪問先と目的まで必須入力。日報の場合、概要まで必須入力

| 営業支援シス                                                                                                    | テム                                                                                                    | <u> </u>                                                                                               |
|----------------------------------------------------------------------------------------------------|----------------------------------------------------------------------------------------------------|----------------------------------------------------------------------------------------------------|
| データ処理 案件・<br>登録 <b>キャンセ</b> /                                                                                        | · 得意先 基本情報 管理資料 補助業務<br>ル                                                                                 | 五百蔵 由道 [ログアウト] 2010年05月17日(月)                                                                          |
| 日 <b>報入力(登録)</b><br>担当者<br>種別<br>日時<br>重要<br>*訪問先                                                                    | □ 得意先一覧 □ 得意先仮登録 □ 得意先担当者 □ 案件選打     五百蔵 由道     ○予定 ○日報     2010 「 5 「 17 □ 00 「 時 00 √ 分 ~ 00 ▼ 時 00 √ 分 | <sup>訳一覧</sup> <sup>〒 課題</sup> 予定か日報かをチェック<br>日報にチェックしたら、日報一覧に表示<br>重要な報告の場合、チェックしたら、<br>日報一覧に重要マークを表示 |
| <ul> <li>営業区分</li> <li>商談相手</li> <li>*目的</li> <li>案件</li> <li>受注確度</li> <li>重要度</li> <li>概要</li> <li>次回訪問</li> </ul> | <ul> <li>訪問する得意先が基本情報</li> <li>かいない場合、ここから仮</li> <li>クリア</li> </ul>                                       | ھに登録さ<br>変登録 次回訪問予定が決まっていれば、ここで入力 すれば、カレンダーに予定を自動で登録<br>報告内容を入力<br>松内に表示できない文章はスクロール                   |
| 内容<br>今後の対策<br>コメント                                                                                                  |                                                                                                    | 今後の対策を記入 「次にやるべきこと」を整理                                                                                 |
| 閲覧者<br>添付<br>読者指定〈送信〉                                                                                                | 内容をコピー     今後の対策をコピー     クリア       人     ◆照     説明       参照     説明       参照     説明                        | <ul> <li>■ あらかじめ決まった文面は、選択入力</li> <li>□ 日報を閲覧した人を確認</li> <li>□ 日報に3つまでのファイルを添付</li> </ul>              |
|                                                                                                    | 株式会社ソフトウェア研究所<br>Version:0.1.2.0 (REV:43)                                                                 |                                                                                                    |

### 3. 案件課題チェック

日報入力時に案件の課題チェックと確認チェックを入力できます。 課題チェックは、実際に実行すべき課題を行った場合にチェックをします。 確認チェックは、見積書提出後のフォローなどの確認をするためのチェックです。

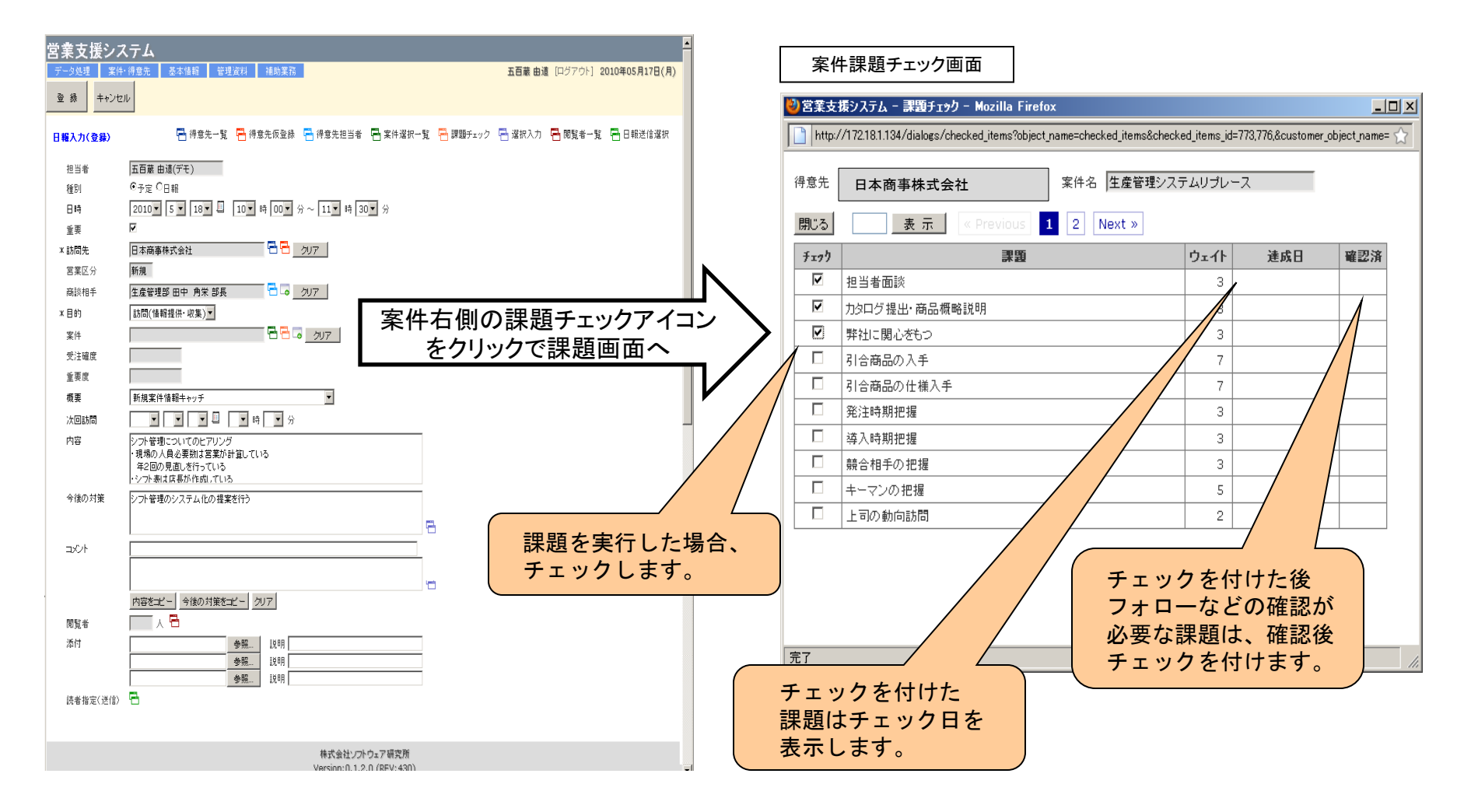

4. 日報のワークフロー

### 日報を必ず読んで欲しい人には、日報送信で送信者にチェックします。 受けた人のポータル画面の必読日報に表示されます。

| 営業支援シス        | マテム                                                                      |        |           |                     |                                           |          |
|---------------|--------------------------------------------------------------------------|--------|-----------|---------------------|-------------------------------------------|----------|
| データ処理 案件      | ·得意先 基本情報 管理資料 補助業務                                                      | 五百蔵 由道 | [ログアウト] 2 | 2010年05月17日(月)      |                                           |          |
| 登録 キャンセ       | JU                                                                       |        |           |                     | 部。課、名前で送                                  | 信者の      |
|               |                                                                          |        | ,即时本一时    | 10 報送(主)建中          | 絞込み検索                                     |          |
| 日報人刀(登録)      | - 「はない 貞 - 「はないいなか」」。<br>- 「はない 貞 - 」 はないいこう - *にない 貞 - *にない 貞 - 」 # 500 |        |           |                     |                                           |          |
| 担当者           | 五百蔵 由道(デモ)                                                               |        | ど 営業支持    | 援システム(テスト用)         | )-日報送信選択 Firefox                          |          |
| 種別            |                                                                          |        | http://   | /172.18.1.127:3000/ | dialogs/new_report_u /ect_name=users&user | rs_id= 😭 |
| 日時            | 2010▼ 5▼ 18▼ 閆  10▼ 時 00▼ 分~ 11▼ 時 30▼ 分                                 |        |           |                     |                                           |          |
| 重要            |                                                                          |        | 名前 🗌      |                     |                                           |          |
| * 訪同元<br>営業区分 |                                                                          |        | 部門        |                     |                                           |          |
| 商談相手          | 生産管理部 田中 角栄 部長 🔂 🕞 🗔 クリア                                                 |        | 課         |                     |                                           |          |
| *目的           | 訪問(情報提供・収集)▼                                                             |        | 問!"ろ      | 检索 今                | (4                                        |          |
| 案件            |                                                                          |        | 0.0141    |                     |                                           |          |
| 受注確度          | 日報を必ず読んで欲しいと司や                                                           | 同僚を    |           | 表 示 《 Pre           | evious 1 2 Next »                         |          |
| 重要度           |                                                                          | HIR C  | frah      |                     | ~~~~~~~~~~~~~~~~~~~~~~~~~~~~~~~~~~~~~~    | 城門       |
| 概要            | 新規案件情報キャッチ                                                               |        |           | 00000002            |                                           |          |
| 次回訪問          |                                                                          |        |           | 00000002            |                                           |          |
| 内容            | シフト管理についてのヒアリング<br>・現場の人員必要数は営業が計算している                                   |        |           | 00000003            |                                           |          |
|               | 年2回の見直しを行っている。                                                           |        |           | 0000004             |                                           | 開発部      |
| 今後の対策         | シット管理のシステム化の提案を行う                                                        |        |           | 00000005            |                                           | 開発部      |
|               |                                                                          |        |           | 00000007            | 千葉 - 県子                                   | 管理部      |
| 7504          |                                                                          |        |           | 00000008            | 岡田 克也                                     | 管理部      |
|               |                                                                          |        |           | 00000011            | 川端 達夫                                     | 管理部      |
|               |                                                                          |        |           | 00000015            | 長妻 昭                                      | 開発部      |
|               | 内容をコピー」今後の対策をコピー」クリア                                                     |        |           | 00000901            | 前原 誠司                                     | 管理部      |
| 閲覧者           |                                                                          |        |           | 00000902            | 龟井 静香                                     | 開発部      |
| 海村            | 参照                                                                       |        |           |                     |                                           |          |
|               |                                                                          |        |           |                     |                                           |          |
| 読者指定(送信)      | うちゅう クリックで送信先選択画面を表示                                                     | >      |           |                     |                                           |          |
|               |                                                                          |        |           |                     |                                           |          |
|               | 株式会社ソフトウェア研究所                                                            | •      |           |                     |                                           |          |
|               | Version: 0.1.2.0 (REV:430)                                               |        | 完了        |                     |                                           | li.      |

4

# 5. 訪問予定一括表示機能

### 管理者は、各部門の担当の訪問予定を一括表示できます。

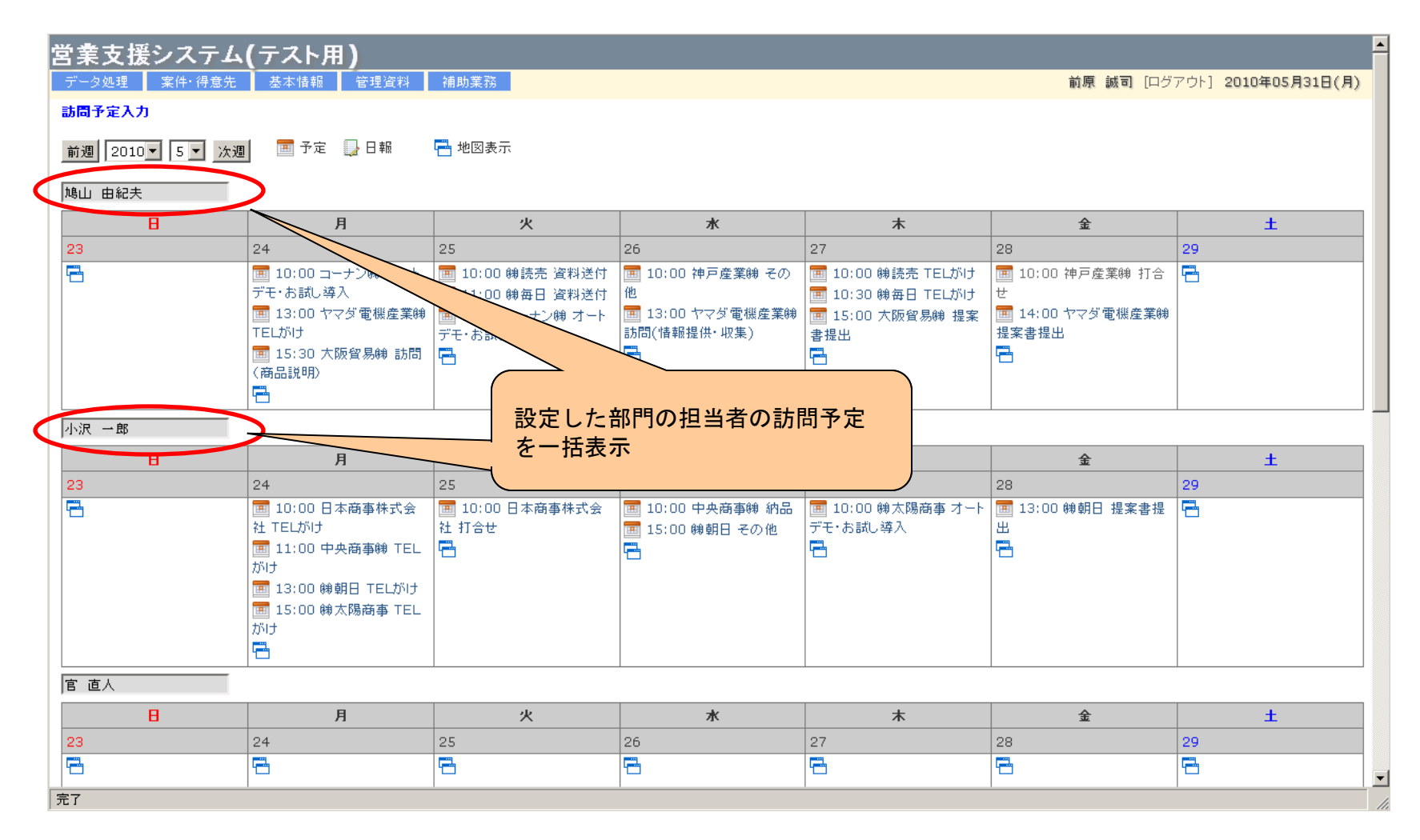

## 6. 必読日報とコメント入力

管理者がログオンした場合は、ポータル画面に必読日報のみが表示されます。 必読日報でも1度、閲覧(日報入力画面を表示)した日報は次回から表示しません。 コメントやアドバイスは、日報入力のコメントから入力できます。

| 営業支援システム                                   | 日報入力(更新) · · · · · · · · · · · · · · · · · · ·                   |
|--------------------------------------------|------------------------------------------------------------------|
| データ処理 案件・得意先 基本情報 管理資料 補助業務                | 担当者 小沢 一郎                                                        |
| 訪問予定入力                                     | 種別 ●予定 ●日報                                                       |
| 安佐→覧(軍盛辺)[ログインコーザの安佐のみ / 仝で]               | 日時 2010 - 5 - 18 - 10 - 時 00 - 分 ~ 11 - 時 30 - 分                 |
|                                            | 重要 🔽 📈                                                           |
| 11日本 11日本 11日本 11日本 11日本 11日本 11日本 11日本    | * 訪問先 日本商事株式会社                                                   |
| 这话 <b>日报</b>                               |                                                                  |
|                                            | 商談相手   生産管理部 田中 角宋 部長                                            |
|                                            |                                                                  |
| 日本商事体式会社 サフラル 2010/05/18 10:00 クリックで日報人力技示 | ※叶 リノフル<br>盛汁速度                                                  |
| 「計画報生                                      |                                                                  |
|                                            | ▲ 安保<br>新想家件情報キャッチ                                               |
| +179 符息先 厳終訪同日 訪同間隔                        |                                                                  |
|                                            | 内容 シア管理についてのヒアリング                                                |
| 株式会社ソフトウェア研究所<br>いっては、1000(151)            | <ul> <li>・現場の人員必要数は営業が計算している</li> <li>年2回の見直しを行っている</li> </ul>   |
| Version(0.1.2.0 (REV:431)                  | ・シフト表は店長が作成している                                                  |
|                                            | シントのハターンTELをきている。<br>365日稼働なので、休暇の替わりの人員をを補充するのに時間がかかっている。       |
|                                            | 手直しを含めて1ヶ月分のシフト作成に2日掛るときもある<br>・病気等で欠員が発生したとき、他店舗から応援を依頼するときもある。 |
|                                            |                                                                  |
|                                            | 今後の対策 シフト管理のシステム化の提案を行う                                          |
| 日報へのコメントを入力                                |                                                                  |
| 上部がコメントタイトル、下部は、コメント内容を入力                  | 」<br>評価 <sup>©</sup> 無し O <sub>1</sub> P O <sub>2</sub> P        |
| 既にコメントが登録されていても新しいコメントを追加                  | コメント 新しいコメントを追加 / ツリーを表示                                         |
|                                            |                                                                  |
|                                            |                                                                  |
| 報告内容から全文をコピーする場合、ボタ                        | 内容をコピー(今後の対策をコピー)クリア                                             |
| (ンをクリック                                    | 閲覧者 3 人 🔁                                                        |
|                                            | 本 付 文章入力後、コメントを登録                                                |
|                                            |                                                                  |

# 7. 日報の評価機能

日報で参考になる報告の場合、上司が評価ポイントを与え、営業マンのやる気をアップさせるしくみです。 評価ポイントは、期間ごとの集計表を表示できます。

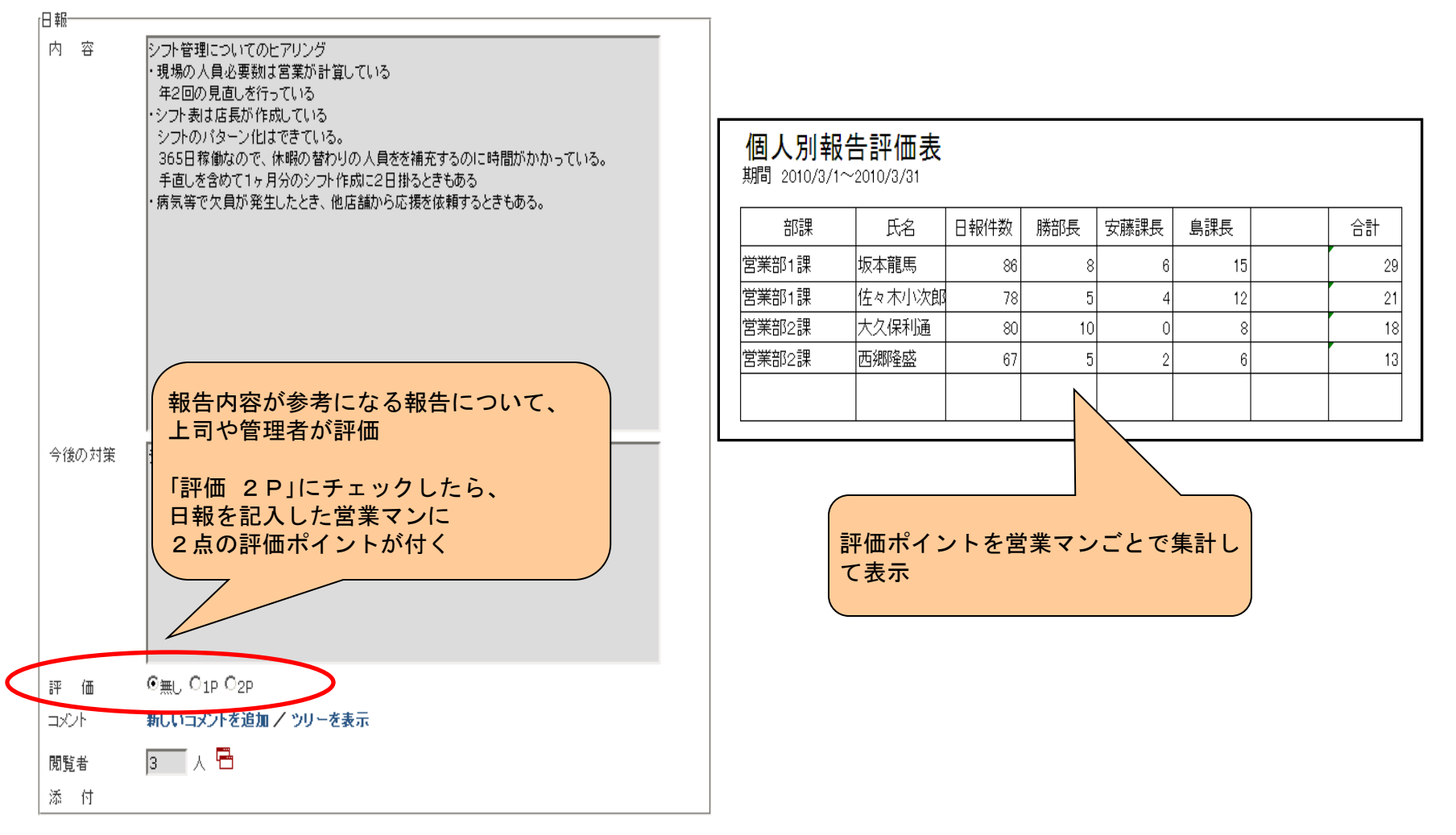

### 8. 案件検索

案件検索は、現在、どのような案件があるかを確認できます。

現在、商談中で受注確度が50%以上や金額が100万円以上などの検索条件を指定して、案件を表示します。 案件に関わる情報はここから全て照会出来ます。案件は、タイトルの↑↓をクリックして並び順を変更できます。

|                                                                                                    | データ処理 案件・得意先 基本情報                                                                               | 管理資料 補助業務                                                                                       |                                                                                                    | 前原 誠司 [ログア                                                                                                    | ウト] 2010年05月24日(月                                                                                                    |                                                                                                    |                                                                                                    |                         |
|----------------------------------------------------------------------------------------------------|-------------------------------------------------------------------------------------------------|-------------------------------------------------------------------------------------------------|----------------------------------------------------------------------------------------------------|----------------------------------------------------------------------------------------------------|----------------------------------------------------------------------------------------------------|----------------------------------------------------------------------------------------------------|----------------------------------------------------------------------------------------------------|-------------------------|
|                                                                                                    | 一 検索 全件 新規                                                                                      |                                                                                                 |                                                                                                    |                                                                                                    | 検索条件                                                                                                    |                                                                                                    | 得意先 表示                                                                                                    |                         |
| • 日本英本林学会社                                                                                                    |                                                                                                 |                                                                                                 |                                                                                                    |                                                                                                    |                                                                                                    |                                                                                                    | コードカナ                                                                                                    | : XX010002<br>: ニホンショウジ |
| <ul> <li>日本間事体式去社</li> <li>: 新商品一括導入</li> </ul>                                                                                      | 案件 一覧                                                                                           |                                                                                                 |                                                                                                    |                                                                                                    |                                                                                                    |                                                                                                    | 名称                                                                                                    | : 日本商事株式会社              |
| : 🔨                                                                                                    | 🗂 主구 🚍 行生 🔿 해야 🧮 미용구통                                                                           |                                                                                                 |                                                                                                    |                                                                                                    |                                                                                                    |                                                                                                    | 郵便番号                                                                                                    | : 650-0046              |
| : 新商品一括                                                                                                    |                                                                                                 | , <b>_0</b> /0172 <b>2 ♦</b> 94 /08 A   P4# /08                                                 |                                                                                                    |                                                                                                    |                                                                                                    |                                                                                                    | 住所(1)<br>住所(2)                                                                                                    | : 神戸市中央区港島中町1-1<br>:    |
| :新規                                                                                                    | 亚ひ順:業件発生日 1 クリア                                                                                 |                                                                                                 |                                                                                                    |                                                                                                    |                                                                                                    |                                                                                                    | TEL番号                                                                                                    | : 078-300-8080          |
| : Aランク                                                                                                    | 名称                                                                                              | 得意先 営業区分 案件金額                                                                                   | 弊社担当者 部門 重要度                                                                                                    | 受注確度 ウェイト 案件発生                                                                                                    | 日 受注時期 案件状法                                                                                                    | 2                                                                                                    | 代表者役職                                                                                                    | : 代表取締役社長               |
| : 見込(90%)                                                                                                    | 2+ XT                                                                                           |                                                                                                 | 2+ XT 2+ XT 2+ XT                                                                                                    | 24 AT 24 AT 24 A                                                                                                    | T 24 XT 24 XT                                                                                                    |                                                                                                    | 代表者氏名<br>概会社                                                                                                    | : 兵庫 港<br>:             |
| : 2,000,000 円                                                                                                    | ▲●●● ▲●●●●●●●●●●●●●●●●●●●●●●●●●●●●●●●●                                                          | 日本商 新規 2,000,00                                                                                 | 0 小沢 一郎 営業部 Aランク                                                                                                    | 見込 0 2010-05                                                                                                    | -21 維続中                                                                                                    |                                                                                                    | 得意先グループ                                                                                                    |                         |
| : 90.0 %<br>• 1 000 000 ED                                                                                                    |                                                                                                 | 事株式                                                                                             |                                                                                                    | (90%)                                                                                                    |                                                                                                    |                                                                                                    | 自社部門<br>営業区分                                                                                                    | : 宮葉部<br>: 新規           |
| <ul> <li>1,000,000 円</li> <li>・ 生産管理部 田由 角学 部長</li> </ul>                                                                            |                                                                                                 | 会社                                                                                              |                                                                                                    |                                                                                                    |                                                                                                    |                                                                                                    | 資本金                                                                                                    | -                       |
| :                                                                                                    | ■■■ 風風案件サンプル                                                                                    | ◆ <del>神戸産</del> ◆新規 20,000,00                                                                  | 0 鳩山 由紀夫 営業部 Aランク                                                                                                    | 見込なし 37 2010-05                                                                                                    | -06 2010-05-28 維続中                                                                                                    |                                                                                                    | 半面完上向<br>従業員数                                                                                                    |                         |
| : 小沢 一郎                                                                                                    |                                                                                                 | 業式会                                                                                             |                                                                                                    |                                                                                                    |                                                                                                    |                                                                                                    | 取引開始日                                                                                                    | 1                       |
| : 2010-05-21                                                                                                    |                                                                                                 | 社                                                                                               |                                                                                                    |                                                                                                    |                                                                                                    |                                                                                                    | 期首月                                                                                                    |                         |
| 8:                                                                                                    | SQL Server2008(10CAL)                                                                           | ケージ 日本商 新規 300,00                                                                               | ◎ 小沢 一郎 営業部 Bランク                                                                                                    | 見込 0 2009-10                                                                                                    | -16 2009-10-03 受注済                                                                                                    |                                                                                                    | 期首日                                                                                                    |                         |
| :                                                                                                    |                                                                                                 | 事株式                                                                                             |                                                                                                    | (90%)                                                                                                    |                                                                                                    |                                                                                                    | ) JA A/F abiolial Na<br>備考                                                                                                 |                         |
| : 維続中                                                                                                    |                                                                                                 | 会社                                                                                              |                                                                                                    |                                                                                                    |                                                                                                    |                                                                                                    | 地区<br>業種(本)                                                                                                    |                         |
| :                                                                                                    | □ 🖓 🖬 🔍 Web-EDI 機能追加                                                                            | 日本商 新規 100,00                                                                                   | □ 小沢 一郎 営業部 Aランク                                                                                                    | 見込 0 2009-08                                                                                                    | -05 2009-09-10 受注済                                                                                                    |                                                                                                    | 来僅(八)<br>分類                                                                                                    | :                       |
| :                                                                                                    |                                                                                                 | 事株式                                                                                             |                                                                                                    | (90%)                                                                                                    |                                                                                                    |                                                                                                    | 宮菜経緯                                                                                                    |                         |
| :                                                                                                    |                                                                                                 | 会社                                                                                              |                                                                                                    |                                                                                                    |                                                                                                    |                                                                                                    | ランク                                                                                                    |                         |
| :                                                                                                    | ↓↓↓↓□↓↓↓↓↓↓↓↓↓↓↓↓↓↓↓↓↓↓↓↓↓↓↓↓↓↓↓↓↓↓↓↓                                                           | 日本商 新規 185,00                                                                                   | 10 小沢 一郎 宮葉部 Aランク                                                                                                    | 見込 0 2009-06                                                                                                    | -05 2009-06-19 受注済                                                                                                    |                                                                                                    | 市区コード<br>サイトアドレス                                                                                                    | : 28110                 |
| :                                                                                                    |                                                                                                 | 事株式                                                                                             |                                                                                                    | (90%)                                                                                                    |                                                                                                    |                                                                                                    | メールアドレス                                                                                                    | 1                       |
| :                                                                                                    |                                                                                                 | 会社                                                                                              |                                                                                                    |                                                                                                    |                                                                                                    |                                                                                                    | <b>異</b> 度<br>程度                                                                                                    | : 34.6769<br>: 135.212  |
|                                                                                                    |                                                                                                 | 林式会社                                                                                            | シフトウェア研究所                                                                                                    |                                                                                                    |                                                                                                    |                                                                                                    |                                                                                                    |                         |
|                                                                                                    |                                                                                                 | Version:0                                                                                       | .1.2.0 (REV:438)                                                                                                    |                                                                                                    |                                                                                                    |                                                                                                    |                                                                                                    |                         |
|                                                                                                    |                                                                                                 | Version:0                                                                                       | .1.2.0 (REV:438)                                                                                                    | 案件進步                                                                                                    | 状况 一覧                                                                                                    |                                                                                                    |                                                                                                    |                         |
|                                                                                                    |                                                                                                 | Version:0                                                                                       | .1.2.0 (REV:438)                                                                                                    | 案件進起                                                                                                    | >状況一覧 2 266                                                                                                    | Ø≖4ŀ                                                                                                    | 建成日 要                                                                                                    | 북武가                     |
| ,                                                                                                    |                                                                                                 | Version:0                                                                                       | .1.2.0 (REV:438 )                                                                                                    | 案件進起                                                                                                    | <b>状況 一覧</b><br>2 <del>233</del><br><sup>担当者面談</sup>                                                                     | <mark>⊅≖1</mark> 1<br>4                                                                                                    | 2010-05-18                                                                                                    | (달리) 달리(S)              |
| 口胡一覧                                                                                                    |                                                                                                 | Version: D                                                                                      | .1.2.0 (REV:438 )                                                                                                    | 案件進起                                                                                                    | 以次一覧<br>2 237<br>担当者面談<br>乃た口グ提出・商品機能説明<br>取べい思いまた。                                                                      | <b>91</b><br>4<br>4                                                                                                    | 建成日 数<br>2010-05-18<br>2010-05-18<br>2010-05-18                                                                            | · 確認 - 確認病              |
| 日報一覧                                                                                                    |                                                                                                 | Version: 0                                                                                      | .1.2.0 (REV:438)                                                                                                    | 案件進控<br>[222]                                                                                                    | ばんのようには、     ボンス・     ガランログ 提出・     商品 酸略説明     野村に関心をもつう     引合品 高の入手                                                   | <b>9:11</b><br>4<br>4<br>4                                                                                                    | 建成日                                                                                                    | ( <b>1</b> 원) (1원)(1    |
| 日報一覧                                                                                                    |                                                                                                 | Version: 0                                                                                      | .1.2.0 (REV:438 )                                                                                                    | 家件進起                                                                                                    |                                                                                                    | <b>911</b><br>4<br>4<br>4<br>4<br>4                                                                                                 | <b>達成日 現</b><br>2010-05-18<br>2010-05-18<br>2010-05-18                                                                     |                         |
|                                                                                                    | <ul> <li>「● 伊意先一覧 ● 案件漢択一覧 ● 担当者漢訳 ● 訪問目</li> </ul>                                             | Version:0                                                                                       | .1.2.0 (REV:438)                                                                                                    | 家件進生                                                                                                    |                                                                                                    | <b>91</b><br>4<br>4<br>4<br>4<br>4<br>4<br>4                                                                                        | 2010-05-18<br>2010-05-18<br>2010-05-18                                                                                     |                         |
|                                                                                                    | 1 - 侍室先一覧 - 常 朱仲滋択一覧 - 西 担当者谋职 - 訪問目                                                            | Version:0                                                                                       | .1.2.0 (REV:438)                                                                                                    | 案件進赴                                                                                                    |                                                                                                    | <b>D1-</b><br>4<br>4<br>4<br>4<br>4<br>4<br>4<br>4<br>4<br>4                                                                        | 2010-05-18<br>2010-05-18<br>2010-05-18<br>2010-05-18                                                                       | (12)<br>(12)            |
|                                                                                                    | 1 - 何意先一覧 - 「一家件演校一覧 - 「一世当者谋校 - 「」 訪問日                                                         | Version: 0<br>的選択 🦰 訪問標裏選択 🦰 見込区分選択                                                             | .1.2.0 (REV:438) □ 28 (REV:438)                                                                                                    |                                                                                                    | (状況)一覧<br>担当者面談<br>力応口登録が高品欄転説明<br>野社に関心をむつ<br>引合商品の入手<br>引合商品の入手<br>引合商品の人様人手<br>現注時期に握<br>導入時期形態<br>輸合相手の拒握<br>+-マンの推測 | <mark>?≖41:</mark><br>4<br>4<br>4<br>4<br>4<br>4<br>4<br>4<br>4<br>4<br>4                                                           | 速点日   反<br>2010-05-18<br>2010-05-18<br>2010-05-18<br>2010-05-18                                                            |                         |
|                                                                                                    | 7 ● 侍を先一覧 ● 案件 ※択一覧 ● 担当者 ※択 ● 訪問目<br>未読送信                                                      | Version:0                                                                                       | .1.2.0 (REV:438)                                                                                                    | <t< td=""><td></td><td><b>9 - 1</b><br/>4<br/>4<br/>4<br/>4<br/>4<br/>4<br/>4<br/>4<br/>4<br/>4<br/>4<br/>4<br/>4<br/>4</td><td>2010-05-18<br/>2010-05-18<br/>2010-05-18<br/>2010-05-18<br/>2010-05-18<br/>2010-05-18</td><td></td></t<>                                                                                                    |                                                                                                    | <b>9 - 1</b><br>4<br>4<br>4<br>4<br>4<br>4<br>4<br>4<br>4<br>4<br>4<br>4<br>4<br>4                                                  | 2010-05-18<br>2010-05-18<br>2010-05-18<br>2010-05-18<br>2010-05-18<br>2010-05-18                                           |                         |
|                                                                                                    | 7 □ 侍章先一覧 □ 案件道訳一覧 □ 担当者道訳 □ 訪問目<br>未読送信                                                        | Version:0<br>約選訳 ← 訪問模奏選択 ← 見込区分選択                                                              | <ul> <li>.1.2.0 (REV:438)</li> <li>日本市公司</li> </ul>                                                                                                    |                                                                                                    |                                                                                                    | 2                                                                                                    | 2010-05-18<br>2010-05-18<br>2010-05-18<br>2010-05-18<br>2010-05-18<br>2010-05-18                                           |                         |
|                                                                                                    |                                                                                                 | Version: 0     ·<br>하選訳 즉 訪問根要選択 즉 見込区分選択     ·<br>高該者 優要     · · · · · · · · · · · · · · · · · | .1.2.0 (REV:438) ○ 凝ポ入力 ③ ● スポスカ ● スポスカ ● スペロシン ● スペロシン ● スペロシン                                                                                                    | ►件課題 E E Y Y S Y S H S H R B S H R B S H R B S H R B S H R B S H R B S H R B S H R B S H R B S H R B S H R B S H R B S H R B S H R B S H R B S H R B S H R B S H R B S H R B S H R B S H R S H R S H R S H R S H R S H R S H R S H R H R H R H R H R H R H R H R H R H R H R H R H R H R H R H R H R H R H R H R H R H R H R H R H R H R H R H R H R H R H R H R H R H R H R H R H R H R H R H R H R H R H R H R H R H R H R H R H R H R H R H R H R H R H R H R H R H R </td <td></td> <td>+<br/>+<br/>4<br/>4<br/>4<br/>4<br/>4<br/>4<br/>4<br/>4<br/>4<br/>4<br/>4<br/>4<br/>4<br/>4<br/>6</td> <td>2010-05-18<br/>2010-05-18<br/>2010-05-18<br/>2010-05-18<br/>2010-05-18<br/>2010-05-18</td> <td></td> |                                                                                                    | +<br>+<br>4<br>4<br>4<br>4<br>4<br>4<br>4<br>4<br>4<br>4<br>4<br>4<br>4<br>4<br>6                                                   | 2010-05-18<br>2010-05-18<br>2010-05-18<br>2010-05-18<br>2010-05-18<br>2010-05-18                                           |                         |
| 日報一覧<br>副門道田 日金属グルース<br>() コンクト () 未成コンクト () 送信 ()<br>単当者 第門 日報日時<br>() 小沢 一部 第五部 2010/05/18 10:1                                    | 2 □ 得意先一覧 □ 案件違択一覧 □ 担当者違訳 □ 訪問目<br> 未読送信<br>■ 1 本語委件式会社 訪問(情報提供・収集) 新商品一括導入                    | 이결함 🖻 訪問概要違訳 📑 見고区分選択<br>高談者 優要<br>生産管理部 田中 角宋 왕長 新規案件指標수대                                      | .1.2.0 (REV:438)<br>○ 滋振入力                                                                                                    | ま 件 課 題 エック状況                                                                                                    |                                                                                                    | 2                                                                                                    | 2010-05-18<br>2010-05-18<br>2010-05-18<br>2010-05-18<br>2010-05-18<br>2010-05-18                                           |                         |
| 日報一覧<br>5 8門道訳 日立東グルース<br>5<br>5 2001 Q 未該コンレト 日道住 Q<br>5 2001 Q 未該コンレト 日道住 Q<br>5 2010 Q 未該コンレト 日間日時<br>1 小沢 一部 宮東部 2010/05/18 10:1 | 2 ● 博幸先一覧 ● 案件選択一覧 ● 担当者選択 ● 訪問日<br>  未読送信<br>1 ● 西藤陽先 目的 文件<br>00 日本商事件式会社 訪問(信報提供・収集) 新商品一括導入 | Version:0<br>的選択                                                                                | <ul> <li>.1.2.0 (REV:438)</li> <li>3</li> <li>3</li> <li>東京人力</li> <li>夏込区分</li> <li>テ:</li> </ul>                                                                                                    | *****<br>を件課題<br>エック状況                                                                                                    |                                                                                                    | 2                                                                                                    | 2010-05-18<br>2010-05-18<br>2010-05-18<br>2010-05-18<br>2010-05-18<br>2010-05-18<br>2010-05-18                             |                         |
| 日報一覧                                                                                                    |                                                                                                 | 하고 ( 이 아파 이 아파 이 아파 이 아파 이 아파 이 아파 이 아파 이                                                       | .1.2.0 (REV:438) □ 単示人力 □ 単示人力 | *****       そ件課題       エック状況                                                                                                    |                                                                                                    | 2                                                                                                    | 2010-05-18<br>2010-05-18<br>2010-05-18<br>2010-05-18<br>2010-05-18<br>2010-05-18<br>2010-05-18<br>2010-05-18               |                         |
| 日報一覧<br>「新門塚沢 日 企業グルース<br>ないた 、 未読コント 三 送信 こ<br>10000 日報日時<br>100005/16 10:1                                                         | 7 一 得意先一覧 一 案件谋択一覧 一 担当者谋訳 一 訪問日<br>未获送信                                                        | Version:0<br>的選訳 🖻 訪問標業選択 📮 見込区分選択                                                              | .1.2.0 (REV:438) ○ 選択入力 ③ ● 選択入力 ● 選択入力 ● 選択入力 ● 選択入力 ● 選択入力 ● 第二(00%) ● 第二(00%)                                                                                                    | <                                                                                                    |                                                                                                    | 2=(1)<br>4<br>4<br>4<br>4<br>4<br>4<br>4<br>4<br>4<br>4<br>4<br>4<br>4<br>4<br>4<br>5<br>5<br>5<br>6<br>8<br>8<br>6                 | 2010-05-18<br>2010-05-18<br>2010-05-18<br>2010-05-18<br>2010-05-18<br>2010-05-18<br>2010-05-18<br>2010-05-18<br>2010-05-18 | • • •                   |
| 日報一覧                                                                                                    | 7                                                                                               | 비選訳 🖻 訪問親裏選訳 🖶 見込区分選択                                                                           | .1.2.0 (REV: 438) 3 3 3 3 3 3 5 5 5 5 5                                                                                                    | ミ件課題       エック状況                                                                                                    |                                                                                                    | 4<br>4<br>4<br>4<br>4<br>4<br>4<br>4<br>4<br>4<br>4<br>4<br>4<br>4<br>4<br>4<br>4<br>4<br>5<br>5<br>5<br>5<br>6<br>8<br>8<br>6<br>6 | 2010-05-18<br>2010-05-18<br>2010-05-18<br>2010-05-18<br>2010-05-18<br>2010-05-18<br>2010-05-18<br>2010-05-18               |                         |

9. 案件ランクアップ推移管理

営業プロセスを管理、指導することにより、進捗見込ランクをB→A、C→Bへと進捗UPさせるために 必要なアクションが可能になります。

### 案件進捗ランクアップ管理表

1

| <b>コネス1</b><br>データ処理 | <ul> <li>案件·得意先 基本</li> </ul>      | 情報 管     | 理資料  | 補助業務     |               |           | 小沢 一郎 [口               | グアウト] <b>2010</b> 年    | 05月24日(月)               |
|----------------------|------------------------------------|----------|------|----------|---------------|-----------|------------------------|------------------------|-------------------------|
| 表示(                  | CSV出力 印刷                           |          |      |          |               | 「範囲打<br>表 | 指定<br>示 <u></u> 閉じる    | 案件ランク     表示           | Pッブ推移管理表<br><b>閉</b> じる |
| 案件ラング                | クアップ推移管理表                          |          | 2    |          |               |           |                        |                        |                         |
| 得意先                  | 案件                                 | 金額       | 進展なし | ランクアッブ遅れ | ランク           | ウェイト      | 初回訪問日                  | 最終訪問日                  | 受注時期                    |
| 神戸産業式 3<br>会社        | 案件サンブル                             | 20000000 |      |          | 情報・ニー<br>ズ 収集 | 37        | 2010-05-17<br>11:00:00 | 2010-05-17<br>11:00:00 | 2010-05-28              |
| 日本商事株 棄<br>式会社       | 新商品一括導入                            | 2000000  |      |          | 情報・ニー<br>ズ 収集 | 22        | 2010-05-18<br>10:00:00 | 2010-05-24<br>10:00:00 |                         |
| 日本商事株 V<br>式会社       | Web-EDI機能追加                        | 100000   |      |          |               | 0         |                        |                        | 2010-09-10              |
| 日本商事株 S<br>式会社 S     | SQL<br>Server2008(10CAL)パッ<br>ነ–୬ጎ | 300000   |      |          | 情報·ニー<br>ズ収集  | 40        | 2010-05-24<br>13:00:00 | 2010-05-24<br>13:00:00 | 2010-10-03              |

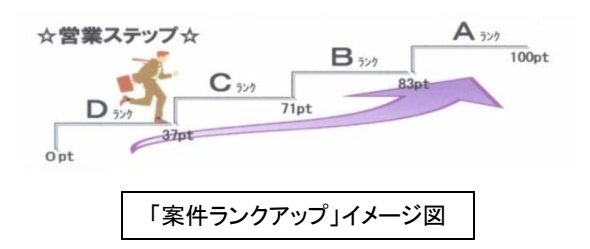

①各案件の担当、現在の進捗等を一覧表示 ②案件の進捗なし、またはランクアップ遅れを確認

## 10. 得意先検索(ターゲットリスト作成)

得意先を条件を指定して、条件に一致する得意先を検索できます。 検索項目は、会社、住所に含まれる文字や得意先オリジナル項目を指定できます。

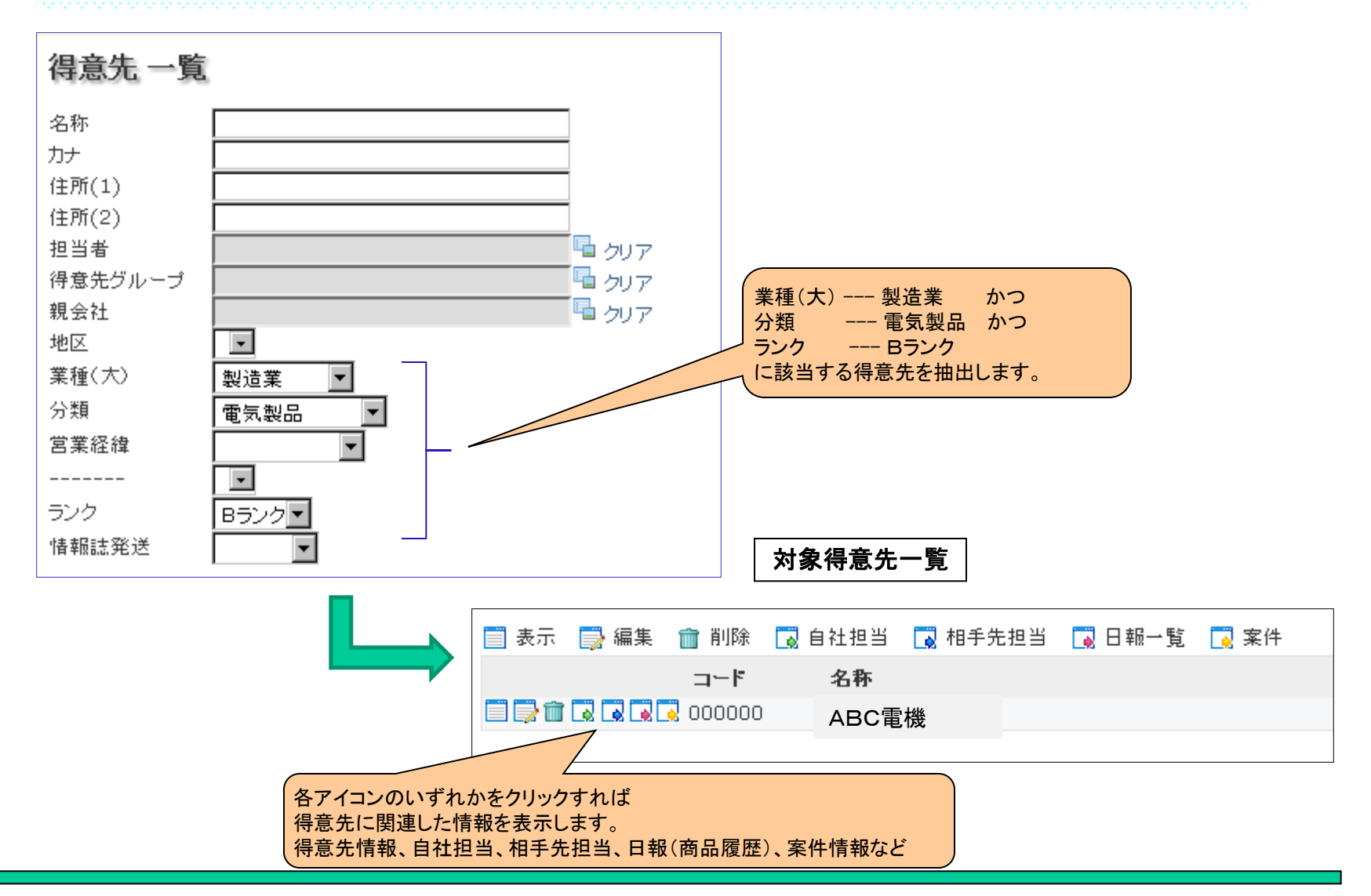

### 11. 活動分析

入力された日報や案件情報から期間を指定して、行動や活動実績の集計表を出力できます。 集計結果から担当や得意先別の活動について分析を行い、次のアクションや成功パターンへの仮設の参考とします。

### 営業行動集計表

### (縦:日報目的、横:営業担当)

|          |     |     |     | 单位: 凹奴 |
|----------|-----|-----|-----|--------|
| 目的       | 佐藤  | 清水  | 瀬川  | 計      |
| TELがけ    | 117 | 125 | 118 | 360    |
| 訪問(情報提供) | 15  | 14  | 13  | 42     |
| 訪問(情報収集) | 12  | 13  | 11  | 36     |
| 訪問(商談)   | 5   | 4   | 3   | 12     |
| 見積提出     | 1   | 1   | 0   | 2      |
| 提案書提出    | 1   | 1   | 0   | 2      |
| 計        | 151 | 158 | 145 |        |

単位:回数

営業行動実績表

(縦:ランク、横:営業担当)

| 訪問件数 |    |    |    | 単位:回数 |
|------|----|----|----|-------|
| ランク  | 佐藤 | 清水 | 瀬川 | 計     |
| Aランク | 4  | 3  | 11 | 18    |
| Bランク | 6  | 11 | 4  | 21    |
| Cランク | 7  | 9  | 3  | 19    |
| Dランク | 10 | 7  | 3  | 20    |
| Eランク | 5  | 1  | 0  | 6     |
| 計    | 32 | 31 | 21 |       |

### 得意先別営業行動集計表

(縦:ランク+得意先、横: 日報目的)

| <u>営業担当</u> | 佐藤                 |          |          | 単      | ≦位:回数 |
|-------------|--------------------|----------|----------|--------|-------|
| ランク         | 得意先名               | 訪問(情報提供) | 訪問(情報収集) | 訪問(商談) | 計     |
| Aランク        | 得意先A               | 1        | 2        | 1      | 4     |
| Bランク        | 得意先B               | 1        | 2        | 1      | 4     |
| Bランク        | 得意先C               | 1        | 1        | 0      | 2     |
| Cランク        | 得意先D               | 1        | 1        | 1      | 3     |
| Cランク        | 得意先E               | 1        | 1        | 1      | 3     |
| Cランク        | 得意先F               | 1        | 0        | 0      | 1     |
| Dランク        | 得意先G               | 1        | 1        | 1      | 3     |
| Dランク        | 得意先H               | 1        | 2        | 0      | 3     |
| Dランク        | 得意先I               | 2        | 1        | 0      | 3     |
| Dランク        | 得意先J               | 1        | 0        | 0      | 1     |
| Eランク        | 得意先K               | 1        | 1        | 0      | 2     |
| Eランク        | 得意先L               | 2        | 0        | 0      | 2     |
| Eランク        | 得意先 <mark>M</mark> | 1        | 0        | 0      | 1     |
| it.         |                    | 15       | 12       | 5      |       |

### 得意先別相手担当者毎行動表

得意先+相手担当者別に訪問回数を集計した数値

| 営業担当 | 佐藤   |      | 単位: 回数 |
|------|------|------|--------|
| 得意先名 | 相手担当 | キーマン | 面談回数   |
| 得意先A | 鈴木部長 | 0    | 0      |
|      | 下山課長 |      | 3      |
|      | 須藤   |      | 1      |
| 得意先B | 山田部長 | 0    | 2      |
|      | 本山課長 |      | 4      |
| 得意先C | 浜田部長 | 0    | 0      |
|      | 本田   |      | 2      |
| 得意先D | 加藤部長 | 0    | 1      |
|      | 木田   |      | 3      |
| 得意先E | 赤田部長 | 0    | 0      |
|      | 井上課長 |      | 1      |
|      | 宇野   |      | 3      |
| 計    |      |      | 20     |

# 12. KPI集計表

各営業担当者のKPI(目標の達成度を計るための評価指標)の状況を一覧表示します。 未達成の時、KPIの設定が正しいか検証して、より正しいKPIに微調整します。

### KPI指標 一覧

#### 📄 表示 📑 編集 🍵 削除 🔂 KPI指標集計

| 名称           | 単位 | 部門  | 票    |
|--------------|----|-----|------|
| 🛛 ڬ アポトリ電話   | 回数 | 営業部 | 営業一副 |
| 😒 🐸 アポ取り訪問   | 件数 | 営業部 | 営業一副 |
| ⊠≧ 提案件数      | 回数 | 営業部 | 営業一副 |
| 😒 😫 商談時間     | 時間 | 営業部 | 営業一副 |
| 😒 😫 新規顧客獲得数  | 件数 | 営業部 | 営業一副 |
| 😒 😫 新規顧客訪問件数 | 件数 | 営業部 | 営業一副 |
| 🛛 🖳 既 💦 時間件数 | 件数 | 営業部 | 営業一副 |
|              | 件数 | 営業部 | 営業一副 |
|              |    |     |      |

| 新規顧客訪問   | 間件数の | 指標集計項目      |  |
|----------|------|-------------|--|
|          | 営業区分 | 訪問目的        |  |
|          | 新規   | 訪問(情報提供・収集) |  |
|          | 新規   | 訪問(商品説明)    |  |
|          | 新規   | 打合せ         |  |
|          | 新規   | 客先から呼び出し    |  |
| to a see | 新規   | 提案書提出       |  |
|          | 新規   | 見積書提出       |  |
|          | 新規   | お試し版導入      |  |
|          | 新規   | 受注          |  |

データ処理

KPI集計表

アポトリ電話

アポ取り訪問

新規顧客獲得数

新規顧客訪問件数

既存顧客訪問件数

提案件数

商談時間

定期点検

表示

### 日報データ

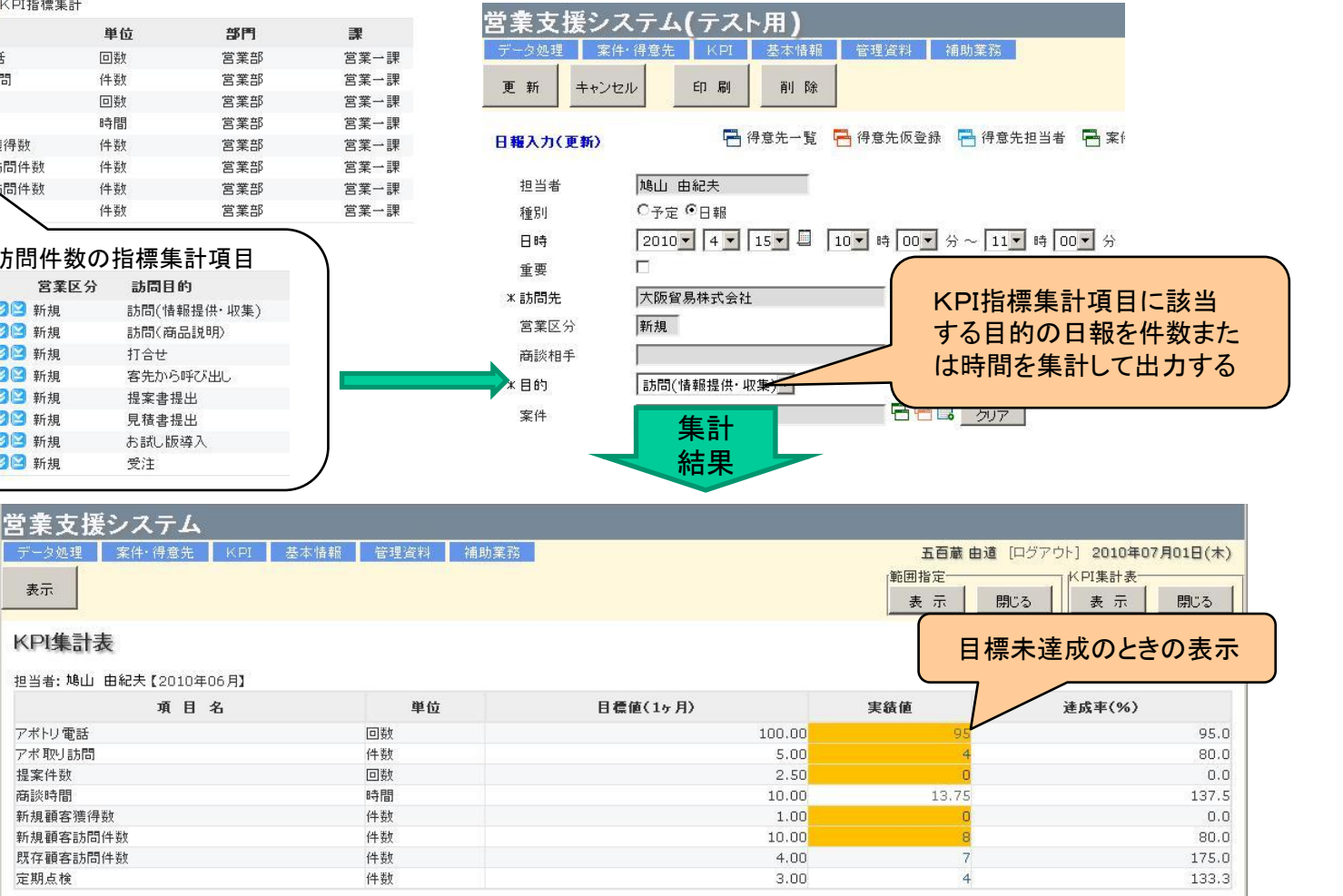

# 13. 先行管理

数ヶ月先の案件の受注状況が受注確度と進捗度から適確に分かり、具体的な対策が打てる。 どの見込案件の受注に力を注入すべきかを予算実績対比のシミュレーションし、予算未達を防止する。

| 宮莱支援システム                                                                                                    |                                                                                                    |                                                                                                    |                                                                                        |                                                                                                    |                                                                                                    |                                                                                                    |                                                                                                    |                                                                                                  |                                                                                               |                                                                                        |                                                                |                                                                     |                                                     |                                                                        |
|----------------------------------------------------------------------------------------------------|----------------------------------------------------------------------------------------------------|----------------------------------------------------------------------------------------------------|----------------------------------------------------------------------------------------|----------------------------------------------------------------------------------------------------|----------------------------------------------------------------------------------------------------|----------------------------------------------------------------------------------------------------|----------------------------------------------------------------------------------------------------|--------------------------------------------------------------------------------------------------|-----------------------------------------------------------------------------------------------|----------------------------------------------------------------------------------------|----------------------------------------------------------------|---------------------------------------------------------------------|-----------------------------------------------------|------------------------------------------------------------------------|
| データ処理 案件・得意先 KPI 先行管理 管                                                                                                    | 理資料 基本情報                                                                                                    | 補助業務                                                                                                    |                                                                                        | 鸠                                                                                                    | 山由紀夫                                                                                                    | [ログアウ]                                                                                                    | ト] 2010年                                                                                                    | 108月25日                                                                                          | (水)                                                                                           |                                                                                        |                                                                |                                                                     |                                                     |                                                                        |
| 表示                                                                                                    |                                                                                                    |                                                                                                    |                                                                                        | 範囲指                                                                                                    | 定                                                                                                    | 1                                                                                                    | 先行管理表                                                                                                    | Ę                                                                                                | 1                                                                                             |                                                                                        |                                                                |                                                                     |                                                     |                                                                        |
|                                                                                                    |                                                                                                    |                                                                                                    |                                                                                        | 表                                                                                                    | 示 [                                                                                                    | 閉じる                                                                                                    | 表示                                                                                                    | 開じる                                                                                              | 5                                                                                             |                                                                                        |                                                                |                                                                     |                                                     |                                                                        |
| 先行管理表(集計表)                                                                                                    |                                                                                                    |                                                                                                    |                                                                                        |                                                                                                    |                                                                                                    |                                                                                                    |                                                                                                    |                                                                                                  |                                                                                               |                                                                                        |                                                                |                                                                     |                                                     |                                                                        |
| 「山力在商・2010年 目辺類内穴・思計類 集計・思計 単作                                                                                                    | 千円】                                                                                                    |                                                                                                    |                                                                                        |                                                                                                    |                                                                                                    |                                                                                                    |                                                                                                    |                                                                                                  |                                                                                               |                                                                                        |                                                                |                                                                     |                                                     |                                                                        |
|                                                                                                    |                                                                                                    | 月 10月 11月                                                                                                    | 2月 1月                                                                                  | 1 2月                                                                                                    | 3月                                                                                                    | 4月                                                                                                    | 5月                                                                                                    |                                                                                                  |                                                                                               |                                                                                        |                                                                |                                                                     |                                                     |                                                                        |
| 全社 売上予算(H) 4,                                                                                                    | 800 9,600 14,400 19,                                                                                                    | 200 24,000 28,800 33                                                                                                    | ,600 38,4                                                                              | 00 43,200                                                                                                    | ) 48,000 !                                                                                                    | 54,100 58                                                                                                    | 3,200                                                                                                    |                                                                                                  |                                                                                               |                                                                                        |                                                                |                                                                     |                                                     |                                                                        |
| 売上確定(I) 4,                                                                                                    | 850 10,060 12,640 13,                                                                                                    | 240 13,840 14,440 15                                                                                                    | ,040 15,6                                                                              | 40 16,240                                                                                                    | 16,840                                                                                                    | 17,440 18                                                                                                    | 3,040                                                                                                    |                                                                                                  |                                                                                               |                                                                                        |                                                                |                                                                     |                                                     |                                                                        |
| 売上達成率(I/H) 10                                                                                                    | 1% 105% 88% 6                                                                                                    | 59% 58% 50%                                                                                                    | 45% 41                                                                                 | .% 38%                                                                                                    | 35%                                                                                                    | 32%                                                                                                    | 31%                                                                                                    |                                                                                                  |                                                                                               |                                                                                        |                                                                |                                                                     |                                                     |                                                                        |
| 粗利了算(K) 2,<br>粗利確定(L) 3,                                                                                                    | 900 3,800 8,700 11,<br>934 7,546 9,976 10,                                                                                                    | 426 10,876 11,326 11                                                                                                    | ,300 23,2                                                                              | 26 12,670                                                                                                    | 5 13,126 :                                                                                                    | 52,200 34<br>13,576 14                                                                                                    | 4,026                                                                                                    |                                                                                                  |                                                                                               |                                                                                        |                                                                |                                                                     |                                                     |                                                                        |
| 粗利達成率(L/K)13                                                                                                    | 130% 115% 9                                                                                                    | 90% 75% 65%                                                                                                    | 58% 53                                                                                 | 1% 49%                                                                                                    | 45%                                                                                                    | 42%                                                                                                    | 40%                                                                                                    |                                                                                                  |                                                                                               |                                                                                        |                                                                |                                                                     |                                                     |                                                                        |
| ▲見 2ク                                                                                                    | 尚妻士揺いっ                                                                                                    | = 1                                                                                                    |                                                                                        |                                                                                                    |                                                                                                    |                                                                                                    |                                                                                                    |                                                                                                  |                                                                                               |                                                                                        |                                                                |                                                                     |                                                     |                                                                        |
|                                                                                                    | 呂未乂坂ノヘ                                                                                                    |                                                                                                    | ater ann                                                                               | 用、欠少                                                                                                    | 甘士性起                                                                                                    | 58.85.39                                                                                                    | 27                                                                                                    |                                                                                                  |                                                                                               | 58.1.                                                                                  |                                                                |                                                                     | 010年001                                             |                                                                        |
| 2092                                                                                                    | テージ処理 楽叶・                                                                                                    |                                                                                                    |                                                                                        | 理,直,科                                                                                                    | <b>茶</b> 本 值報                                                                                                    | 桶助未                                                                                                    | : 176                                                                                                    |                                                                                                  |                                                                                               | 崎田<br>166<br>田指定-                                                                      | 田和大「口                                                          | シアリr」。<br>                                                          | 2010年08)<br>· 符理表——                                 | H250(N)                                                                |
|                                                                                                    | 表示 戻る                                                                                                    |                                                                                                    |                                                                                        |                                                                                                    |                                                                                                    |                                                                                                    |                                                                                                    |                                                                                                  |                                                                                               | 表示                                                                                     | 閉じる                                                            | 5                                                                   | 表示                                                  | 閉じる                                                                    |
|                                                                                                    |                                                                                                    |                                                                                                    |                                                                                        |                                                                                                    |                                                                                                    |                                                                                                    |                                                                                                    |                                                                                                  |                                                                                               | Les                                                                                    |                                                                |                                                                     |                                                     |                                                                        |
|                                                                                                    | 先 们 官 埋 表 ( 杀 )                                                                                                    | 件明細人                                                                                                    |                                                                                        |                                                                                                    |                                                                                                    |                                                                                                    |                                                                                                    |                                                                                                  |                                                                                               |                                                                                        |                                                                |                                                                     |                                                     |                                                                        |
|                                                                                                    |                                                                                                    |                                                                                                    |                                                                                        |                                                                                                    |                                                                                                    |                                                                                                    |                                                                                                    |                                                                                                  |                                                                                               |                                                                                        |                                                                |                                                                     |                                                     |                                                                        |
|                                                                                                    | 【出力年度:2010年、月                                                                                                    | 見込額内容:累計額、集計:                                                                                                    | 累計、単位                                                                                  | :千円、見                                                                                                    | 込日:売上 <sup>-</sup>                                                                                                    | 予定】                                                                                                    |                                                                                                    |                                                                                                  |                                                                                               |                                                                                        |                                                                |                                                                     |                                                     |                                                                        |
|                                                                                                    | 【出力年度: 2010年、男<br><b>名称</b>                                                                                                    | 已还額内容:累計額、集計:<br><b>項目</b>                                                                                                    | 累計、単位<br>6月                                                                            | ፤: 千円、見<br>7月                                                                                                    | 込日:売上 <sup>-</sup><br>8月                                                                                                    | 予定】<br>9月                                                                                                    | 10月                                                                                                    | 11月                                                                                              | 12月                                                                                           | 1月                                                                                     | 2月                                                             | 3月                                                                  | 4月                                                  | 5月                                                                     |
| ▼目认(90%)(3件) 目认(90%)                                                                                                    | 【出力年度: 2010年、男<br><b>名称</b><br>全社                                                                                                    | 記額内容:累計額、集計:<br>項目<br>売上予算(H)                                                                                                    | 累計、単位<br>6月<br>4,800                                                                   | 2:千円、見<br><b>7月</b><br>9,600                                                                                                    | 达日:売上·<br><b>8月</b><br>14,400                                                                                                    | 予定】<br>9月<br>19,200                                                                                                    | <b>10月</b><br>24,000                                                                                                    | <b>11月</b><br>28,800                                                                             | <b>12月</b><br>33,600                                                                          | <b>1月</b><br>38,400                                                                    | <b>2月</b><br>43,200                                            | <b>3月</b><br>48,000                                                 | <b>4月</b><br>54,100                                 | <b>5月</b><br>58,200                                                    |
| ▼見込(90%)(3件) 見込(90%)                                                                                                    | 【出力年度: 2010年、男<br><b>名称</b><br>全社                                                                                                    | 記込額內容:累計額、集計:<br>項目<br>売上予算(H)<br>売上確定(I)<br>売上確定(I/H)                                                                                                    | 累計、単位<br>6月<br>4,800<br>4,850<br>101%                                                  | 2: 千円、 見<br><b>7月</b><br>9,600<br>10,060<br>105%                                                                                                    | 込日:売上 <sup>-</sup><br><b>8月</b><br>14,400<br>12,640<br>88%                                                                                            | 予定】<br>9月<br>19,200<br>13,240<br>69%                                                                                                    | <b>10月</b><br>24,000<br>13,840<br>58%                                                                                                | <b>11月</b><br>28,800<br>14,440<br>50%                                                            | <b>12月</b><br>33,600<br>15,040<br>45%                                                         | 1月<br>38,400<br>15,640<br>41%                                                          | <b>2月</b><br>43,200<br>16,240<br>38%                           | <b>3月</b><br>48,000<br>16,840<br>35%                                | <b>4月</b><br>54,100<br>17,440<br>32%                | <b>5月</b><br>58,200<br>18,040<br>31%                                   |
| <ul> <li>▼見込(90%)(3件)</li> <li>見込(90%)</li> <li>●日本商事株式会社:新商品→括導入</li> </ul>                                                                                                    | 【出力年度: 2010年、男<br><b>名称</b><br>全社                                                                                                    | <ul> <li>記込額内容:累計額、集計:</li> <li>項目</li> <li>売上予算(H)</li> <li>売上確(I)</li> <li>売上達成率(I/H)</li> <li>粗利予算(K)</li> </ul>                                                                                                    | 累計、単位<br>6月<br>4,800<br>4,850<br>101%<br>2,900                                         | 2: 千円、見<br><b>7月</b><br>9,600<br>10,060<br>105%<br>5,800                                                                                                    | 込日:売上<br>8月<br>14,400<br>12,640<br>88%<br>8,700                                                                                                    | 予定】<br>9月<br>19,200<br>13,240<br>69%<br>11,600                                                                                                    | <b>10</b> <i>月</i><br>24,000<br>13,840<br>58%<br>14,500                                                                              | <b>11月</b><br>28,800<br>14,440<br>50%<br>17                                                      | <b>12月</b><br>33,600<br>15,040<br>45%                                                         | <b>1月</b><br>38,400<br>15,640<br>41%                                                   | <b>2月</b><br>43,200<br>16,240<br>38%                           | <b>3月</b><br>48,000<br>16,840<br>35%                                | <b>4月</b><br>54,100<br>17,440<br>32%                | 5月<br>58,200<br>18,040<br>31%<br>4,850                                 |
| <ul> <li>▼見込(90%)(3件)</li> <li>見込(90%)</li> <li>✓日本商事株式会社:新商品→括導入</li> <li>✓神戸産業㈱:案件サンブル</li> </ul>                                                                                                    | 【出力年度:2010年、男<br>名称<br>全社                                                                                                    | <ul> <li>2込額内容:累計額、集計:</li> <li>項目</li> <li>売上予算(H)</li> <li>売上確定(D)</li> <li>売上達成率(I/H)</li> <li>粗利予算(K)</li> <li>粗利確定(L)</li> <li>和利確定(L)</li> </ul>                                                                                                    | 累計、単位<br>6月<br>4,800<br>4,850<br>101%<br>2,900<br>3,934                                | 2: 千円、見<br>9,600<br>10,060<br>105%<br>5,800<br>7,546                                                                                                    | 达日:売上<br>8月<br>14,400<br>12,640<br>88%<br>8,700<br>9,976                                                                                              | 予定】<br>9月<br>19,200<br>13,240<br>69%<br>11,600<br>10,426                                                                                                 | <b>10</b> <i>月</i><br>24,000<br>13,840<br>58%<br>14,500<br>10,876                                                                    | 11月<br>28,800<br>14,440<br>50%                                                                   | 12月<br>33,600<br>15,040<br>45%                                                                | 1月<br>38,400<br>15,640<br>41%<br>定に目                                                   | 2月<br>43,200<br>16,240<br>38%                                  | 3月<br>48,000<br>16,840<br>35%                                       | 4月<br>54,100<br>17,440<br>32%                       | 5月<br>58,200<br>18,040<br>31%<br>4,850<br>026                          |
| <ul> <li>▼見込(90%)(3件)</li> <li>見込(90%)</li> <li>▶日本商事株式会社:新商品→括導入</li> <li>▶神戸産業㈱:案件サンブル</li> <li>♥㈱ナイキ:営業支援システムの導入</li> </ul>                                                                                                    | 【出力年度:2010年、男<br>名称<br>全社<br>▲安定売上(3件)                                                                                                    | <ul> <li>記込額内容:累計額、集計:</li> <li>項目</li> <li>売上予算(H)</li> <li>売上確定(L)</li> <li>売上達成率(I/H)</li> <li>粗利確定(L)</li> <li>粗利達成率(L/K)</li> </ul>                                                                                                    | 累計、単位<br>6月<br>4,800<br>4,850<br>101%<br>2,900<br>3,934<br>136%<br>600                 | 2: 千円、 見<br>9,600<br>10,060<br>105%<br>5,800<br>7,546<br>130%<br>600                                                                                                    | 込日:売上<br>8月<br>14,400<br>12,640<br>88%<br>8,700<br>9,976<br>115%<br>600                                                                               | 予定】<br>9月<br>19,200<br>13,240<br>69%<br>11,600<br>10,426<br>90%<br>600                                                                                   | <b>10</b> <i>H</i><br>24,000<br>13,840<br>58%<br>14,500<br>10,876<br>75%<br>600                                                      | 11月<br>28,800<br>14,440<br>50%<br>17<br>1                                                        | 12月<br>33,600<br>15,040<br>45%                                                                | 1月<br>38,400<br>15,640<br>41%<br>定に見                                                   | 2月<br>43,200<br>16,240<br>38%<br>込(909                         | 3月<br>48,000<br>16,840<br>35%                                       | 4月<br>54,100<br>17,440<br>32%                       | 5月<br>58,200<br>18,040<br>31%<br>4,850<br>40%<br>600                   |
| <ul> <li>▼見込(90%)(3件)</li> <li>見込(90%)</li> <li>▶日本商事株式会社:新商品→括導入</li> <li>▶ 神戸産業時:案件サンブル</li> <li>▶ 除サイキ:営業支援システムの導入</li> </ul>                                                                                                    | 【出力年度:2010年、男<br>名称<br>全社<br>▲ 安定売上(3件)<br>▲ 売上確定(6件)                                                                                                    | 記込額內容:累計額、集計:<br>項目<br>売上予算(H)<br>売上確定(I)<br>売上達成率(I/H)<br>粗利予算(K)<br>粗利確定(L)<br>粗利確定(L)                                                                                                    | 果計、単位<br>6月<br>4,800<br>4,850<br>101%<br>2,900<br>3,934<br>136%<br>600<br>4,250        | 2: 千円、 見<br>9,600<br>10,060<br>105%<br>5,800<br>7,546<br>130%<br>600<br>4,610                                                                                                    | 込日:売上<br><b>8月</b><br>14,400<br>12,640<br>88%<br>8,700<br>9,976<br>115%<br>600<br>1,980                                                               | 子定】<br>9月<br>19,200<br>13,240<br>69%<br>11,600<br>10,426<br>90%<br>600                                                                                   | <b>10月</b><br>24,000<br>13,840<br>58%<br>14,500<br>10,876<br>75%<br>600                                                              | 11月<br>28,800<br>14,440<br>50%<br>17<br>1<br>1<br>一<br>完<br>受                                    | 12月<br>33,600<br>15,040<br>45%<br>上確<br>注でき                                                   | 1月<br>38,400<br>15,640<br>41%<br>定に見<br>きると想                                           | 2月<br>43,200<br>16,240<br>38%<br>込(909<br>気定した                 | 3月<br>48,000<br>16,840<br>35%<br>ん)の案<br>ときの                        | 4月<br>54,100<br>17,440<br>32%<br>医件を<br>予算          | 5月<br>58,200<br>18,040<br>31%<br>4,850<br>026<br>40%<br>600            |
| <ul> <li>▼見込(90%)(3件)</li> <li>見込(90%)</li> <li>▶日本商事株式会社:新商品→括導入</li> <li>▶ 神戸産業時:案件サンブル</li> <li>▶ (開ナイキ:営業支援システムの導入</li> <li>         拡大     </li> </ul>                                                                                                    | 【出力年度:2010年、男<br>名称<br>全社 ▲安定売上(3件) ▲売上確定(6件) ● 二、二、一、二、二、二、二、二、二、二、二、二、二、二、二、二、二、二、二、二                                                                                                    | 記込額內容:累計額、集計:<br>項目<br>売上予算(H)<br>売上確定(D)<br>売上達成率(I/H)<br>粗利予算(K)<br>粗利建成率(L/K)<br>粗利達成率(L/K)                                                                                                    | 累計、単位<br>6月<br>4,800<br>4,850<br>101%<br>2,900<br>3,934<br>136%<br>600<br>4,250        | : 千円、見<br>9,600<br>10,060<br>105%<br>5,800<br>7,546<br>130%<br>600<br>4,610                                                                                                    | 込日:売上<br>8月<br>14,400<br>12,640<br>88%<br>8,700<br>9,976<br>115%<br>600<br>1,980                                                                      | 予定】<br>9月<br>19,200<br>13,240<br>69%<br>11,600<br>10,426<br>90%<br>600                                                                                   | <b>10</b> <i>月</i><br>24,000<br>13,840<br>58%<br>14,500<br>10,876<br>75%<br>600                                                      | 11月<br>28,800<br>14,440<br>50%<br>17<br>1<br>一<br>売<br>受<br>達                                    | 12月<br>33,600<br>15,040<br>45%<br>こ上確の<br>注でき<br>成率                                           | 1月<br>38,400<br>15,640<br>41%<br>定に見<br>きると想                                           | 2月<br>43,200<br>16,240<br>38%<br>込(909<br>気定した                 | 3月<br>48,000<br>16,840<br>35%<br>る)の案<br>ときの                        | 4月<br>54,100<br>17,440<br>32%<br>子件を<br>予算          | 5 <b>Я</b><br>58,200<br>18,040<br>31%<br>4,850<br>026<br>40%<br>600    |
| <ul> <li>▼見込(90%)(3件)</li> <li>見込(90%)</li> <li>●日本商事株式会社:新商品→括導入</li> <li>●神戸産業㈱:案件サンブル</li> <li>♥㈱ナイキ:営業支援システムの導入</li> <li>拡大</li> </ul>                                                                                                    | <ul> <li>【出力年度:2010年、男<br/>名称</li> <li>全社</li> <li>▲ 安定売上(3件)</li> <li>▲ 売上確定(6件)</li> <li>●見込言いや</li> <li>▼見込(90%)(3件)</li> <li>「日本商事株式会社:</li> </ul>                                                               | 記込額內容:累計額、集計:<br>項目<br>売上予算(H)<br>売上確定(D)<br>売上達成率(L/H)<br>粗利予算(K)<br>粗利確定(L)<br>粗利確定(L)<br>粗利達成率(L/K)                                                                                                    | 累計、単位<br>6月<br>4,800<br>4,850<br>101%<br>2,900<br>3,934<br>136%<br>600<br>4,250        | 日本<br>(二十円、見<br>9,600<br>10,060<br>105%<br>5,800<br>7,546<br>130%<br>600<br>4,610                                                                                                    | 込日: 売上<br><b>8月</b><br>14,400<br>12,640<br>88%<br>8,700<br>9,976<br>115%<br>600<br>1,980<br>1,500                                                     | 予定】<br>9月<br>19,200<br>13,240<br>69%<br>11,600<br>10,426<br>90%<br>600                                                                                   | 10 <i>月</i><br>24,000<br>13,840<br>58%<br>14,500<br>10,876<br>75%<br>600                                                             | 11月<br>28,800<br>14,440<br>50%<br>17<br>1<br>完受<br>達                                             | 12月<br>33,600<br>15,040<br>45%<br>上確?<br>注でき<br>成率                                            | 1月<br>38,400<br>15,640<br>41%<br>定に見<br>きると想                                           | 2月<br>43,200<br>16,240<br>38%<br>込(909<br>見定した                 | 3月<br>48,000<br>16,840<br>35%<br>る)の案<br>こときの                       | 4月<br>54,100<br>17,440<br>32%<br>S件を<br>)予算         | 5 <b>Я</b><br>58,200<br>18,040<br>31%<br>026<br>40%<br>600<br>,500     |
| <ul> <li>▼見込(90%)(3件)</li> <li>見込(90%)</li> <li>▶日本商事株式会社:新商品→括導入</li> <li>▶ 神戸産業㈱:案件サンブル</li> <li>♥ ㈱ナイキ:営業支援システムの導入</li> <li>拡大</li> </ul>                                                                                                    | <ul> <li>【出力年度:2010年、見</li> <li>名称</li> <li>全社</li> <li>本売上確定(6件)</li> <li>見込言いた</li> <li>「見込言いた」</li> <li>「見込(90%)(3件)</li> <li>「日本商事株式会社:</li> <li>「神戸産業時:案件切</li> </ul>                                           | <ul> <li>記込額内容:累計額、集計:</li> <li>項目</li> <li>売上予算(H)</li> <li>売上達成平(I/H)</li> <li>粗利予算(K)</li> <li>粗利確定(L)</li> <li>粗利確定(L)</li> <li>粗利達成平(L/K)</li> <li>見込(90%)</li> <li>新商品一括導入</li> <li>ンブル</li> </ul>                                                                                                    | 累計、単位<br>6月<br>4,800<br>4,850<br>101%<br>2,900<br>3,934<br>136%<br>600<br>4,250        | I:千円、見<br>9,600<br>10,060<br>105%<br>5,800<br>7,546<br>130%<br>600<br>4,610                                                                                                    | 込日: 売上<br>8月<br>14,400<br>12,640<br>88%<br>8,700<br>9,976<br>115%<br>600<br>1,980<br>1,500                                                            | 子定】<br>9月<br>19,200<br>13,240<br>69%<br>11,600<br>10,426<br>90%<br>600<br>3,500<br>2,000                                                                 | 10月<br>24,000<br>13,840<br>58%<br>14,500<br>10,876<br>75%<br>600<br>5,500                                                            | 11月<br>28,800<br>14,440<br>50%<br>17<br>1<br>完<br>達                                              | 12月<br>33,600<br>15,040<br>45%<br>上確<br>注<br>注<br>で<br>で                                      | 1月<br>38,400<br>15,640<br>41%<br>定に見<br>きるとな                                           | 2月<br>43,200<br>16,240<br>38%<br>込(909<br>気定した                 | 3月<br>48,000<br>16,840<br>35%<br>(か)の案<br>こときの                      | 4月<br>54,100<br>17,440<br>32%                       | 5 月<br>58,200<br>18,040<br>31%<br>4,850<br>026<br>40%<br>600<br>,500   |
| <ul> <li>▼見込(90%)(3件)</li> <li>見込(90%)</li> <li>▶日本商事株式会社:新商品→括導入</li> <li>▶神戸産業㈱:案件サンブル</li> <li>♥㈱ナイキ:営業支援システムの導入</li> <li>拡大</li> </ul>                                                                                                    | <ul> <li>【出力年度:2010年、長<br/>名称</li> <li>全社</li> <li>▲安定売上(3件)</li> <li>▲売上確定(6件)</li> <li>●見込言いた</li> <li>♥見込(90%)(3件)</li> <li>●日本商事株式会社:</li> <li>「神戸産業錦:案件サ<br/>「「㈱ナイキ:営業支援:</li> </ul>                            | <ul> <li>記込額内容:累計額、集計:</li> <li>項目</li> <li>売上予算(H)</li> <li>売上違成率(I/H)</li> <li>売上違成率(L/H)</li> <li>粗利予算(K)</li> <li>粗利確定(L)</li> <li>粗利違成率(L/K)</li> <li>粗利違成率(L/K)</li> <li>見込(90%)</li> <li>新商品一括導入</li> <li>ンプル</li> <li>ンプル</li> <li>ンステムの導入</li> </ul>                                                                                                    | 累計、単位<br><b>6月</b><br>4,800<br>4,850<br>101%<br>2,900<br>3,934<br>136%<br>600<br>4,250 | I: 千円、見<br>9,600<br>10,060<br>10,060<br>105%<br>5,800<br>7,546<br>130%<br>600<br>4,610                                                                                                    | 込日: 売上<br><b>8月</b><br>14,400<br>12,640<br>88%<br>8,700<br>9,976<br>115%<br>600<br>1,980<br>1,500<br>0000                                             | 予定】<br>9月<br>19,200<br>13,240<br>69%<br>11,600<br>10,426<br>90%<br>600<br>3,500<br>2,000                                                                 | 10 <i>月</i><br>24,000<br>13,840<br>58%<br>14,500<br>10,876<br>75%<br>600<br>5,500<br>2,000                                           | 11月<br>28,800<br>14,440<br>50%<br>17<br>1<br>一<br>売<br>受<br>達                                    | 12月<br>33,600<br>15,040<br>45%<br>上確5<br>注でき<br>成率                                            | 1月<br>38,400<br>15,640<br>41%<br>定に見<br>きると想                                           | 2月<br>43,200<br>16,240<br>38%<br>込(909<br>見定した                 | 3月<br>48,000<br>16,840<br>35%<br>(かの案<br>こときの                       | 4月<br>54,100<br>17,440<br>32%                       | 5月<br>58,200<br>18,040<br>31%<br>4,850<br>4,850<br>4,0%<br>600<br>,500 |
| <ul> <li>▼見込(90%)(3件)</li> <li>見込(90%)</li> <li>✓日本商事株式会社:新商品→括導入</li> <li>✓神戸産業㈱:案件サンブル</li> <li>✓㈱ナイキ:営業支援システムの導入</li> <li>広大</li> <li>チェック欄に「√」を入力した案件</li> </ul>                                                                                                    | <ul> <li>【出力年度:2010年、見</li> <li>名称</li> <li>全社</li> <li>安定売上(3件)</li> <li>売上確定(6件)</li> <li>見込言:か</li> <li>見込(90%)(3件)</li> <li>「日本商事株式会社:</li> <li>「神戸産業時:案件サ</li> <li>「除ナイキ:営業支援:</li> <li>▲見込(70%)(3件)</li> </ul> | <ul> <li>2込額内容:累計額、集計:</li> <li>項目</li> <li>売上音算(H)</li> <li>売上達成率(I/H)</li> <li>売上達成率(L/H)</li> <li>粗利音算(K)</li> <li>粗利確定(L)</li> <li>粗利確定(L)</li> <li>粗利</li> <li>ロ(L)</li> <li>ロ(L)</li></ul>                                                                                                    | 累計、単位<br>6月<br>4,800<br>4,850<br>101%<br>2,900<br>3,934<br>136%<br>600<br>4,250        | I:千円、見<br>9,600<br>10,060<br>105%<br>5,800<br>7,546<br>130%<br>600<br>4,610                                                                                                    | 込日: 売上<br><b>8月</b><br>14,400<br>12,640<br>88%<br>8,700<br>9,976<br>115%<br>600<br>1,980<br>1,500<br>98%-<br>1,985                                    | 予定】<br>9月<br>19,200<br>13,240<br>69%<br>11,600<br>10,426<br>90%<br>600<br>3,500<br>2,000<br>87%<br>5,385                                                 | 10月<br>24,000<br>13,840<br>14,500<br>10,876<br>75%<br>600<br>5,500<br>2,000<br>81%<br>9,385                                          | 11月<br>28,800<br>14,440<br>50%<br>17<br>1<br>1<br>一<br>売<br>受<br>達                               | 12月<br>33,600<br>15,040<br>45%<br>上確で<br>注<br>定<br>本<br>売上                                    | 1月<br>38,400<br>15,640<br>41%<br>をこに見<br>きると想                                          | 2月<br>43,200<br>16,240<br>38%<br>込(909<br>気定した<br>こ見込(         | 3月<br>48,000<br>16,840<br>35%<br>(か)の案<br>こときの。                     | 4月<br>54,100<br>17,440<br>32%<br>件を<br>)予算          | 5 月<br>58,200<br>18,040<br>31%<br>4,850<br>,026<br>40%<br>600<br>,500  |
| <ul> <li>▼見込(90%)(3件)</li> <li>見込(90%)</li> <li>▶●日本商事株式会社:新商品→括導入</li> <li>▶神戸産業㈱:案件サンブル</li> <li>▶♥サイキ:営業支援システムの導入</li> <li>★エック欄に「√」を入力した案件</li> <li>のみ受注できると相定して予算</li> </ul>                                                                                                    | <ul> <li>【出力年度:2010年、見名称</li> <li>全社</li> <li>全定売上(3件)</li> <li>売上曜定(6件)</li> <li>見込(90%)(3件)</li> <li>「日本商事株式会社:<br/>「神戸産業時:案件サ<br/>「時ナイキ:営業支援:</li> <li>▲見込(70%)(3件)</li> </ul>                                    | <ul> <li>記込額内容:累計額、集計:</li> <li>項目</li> <li>売上筆賞(H)</li> <li>売上達成率(I/H)</li> <li>粮利予算(K)</li> <li>粮利予算(K)</li> <li>粮利予算(K)</li> <li>粮利建成率(L/K)</li> <li>粮利達成率(L/K)</li> <li></li> <li>見込(90%)</li> <li>新商品一括導入</li> <li>ンブル</li> <li>システムの導入</li> <li></li> <li>&lt;</li></ul>                                                                                                    | 累計、単位<br>6月<br>4,850<br>101%<br>2,900<br>3,934<br>136%<br>600<br>4,250                 | I:千円、見<br>9,600<br>10,060<br>105%<br>5,800<br>7,546<br>130%<br>600<br>4,610                                                                                                    | 込日: 売上<br><b>8月</b><br>14,400<br>12,640<br>88%<br>8,700<br>9,976<br>115%<br>600<br>1,980<br>1,980<br>1,500<br>98%<br>-<br>1,985<br>102%               | 予定】<br>9月<br>19,200<br>13,240<br>69%<br>11,600<br>10,426<br>90%<br>600<br>3,500<br>2,000<br>87%<br>5,385<br>07%                                          | 10月<br>24,000<br>13,840<br>58%<br>14,500<br>10,876<br>75%<br>600<br>5,500<br>2,000<br>81%<br>9,385<br>97%                            | 11月<br>28,800<br>14,440<br>50%<br>17<br>1<br>完<br>達<br>69%<br>9,385<br>83%                       | 12月<br>33,600<br>15,040<br>45%<br>上確で<br>注<br>成率<br>売上<br>(709                                | 1月<br>38,400<br>15,640<br>41%<br>定に見<br>きると想<br>確定に<br>流<br>の案                         | 2月<br>43,200<br>16,240<br>38%<br>込(909<br>見定した<br>に見込(<br>二月込( | 3月<br>48,000<br>16,840<br>35%<br>(の)の案<br>ときの<br>(90%)の<br>を注でき     | 4月<br>54,100<br>17,440<br>32%<br>子算<br>と見込た         | 5月<br>58,200<br>18,040<br>31%<br>4,850<br>026<br>40%<br>600<br>,500    |
| <ul> <li>▼見込(90%)(3件)</li> <li>見込(90%)</li> <li>▶日本商事株式会社:新商品→括導入</li> <li>▶神戸産業時:案件サンブル</li> <li>▶(中戸産業時:案件サンブル</li> <li>▶(中戸産業時:案件サンブル)</li> <li>▶(中戸産業時:案件サンブル)</li> <li>▶(中国産業時:案件サンブル)</li> <li>▶(中国産業時:案件サンブル)</li> <li>▶(中国産業時:案件サンブル)</li> <li>▶(中国産業時:案件サンブル)</li> <li>▶(中国産業時:案件サンブル)</li> <li>▶(中国産業時:案件サンブル)</li> <li>▶(中国産業時:案件サンブル)</li> <li>▶(中国産業時:案件サンブル)</li> <li>▶(中国産業時:案件サンブル)</li> <li>▶(中国産業時:案件サンブル)</li> <li>▶(中国産業時:案件サンブル)</li> <li>▶(中国産業時:案件サンブル)</li> <li>▶(中国産業時:案件サンブル)</li> </ul> | 【出力年度:2010年、男<br>名称<br>全社<br>▲安定売上(3件)<br>▲売上確定(6件)<br>■見込こいや<br>♥見込(90%)(3件)<br>●日本商事株式会社:<br>ビ神戸産業時:案件サ<br>ビ㈱ナイキ:営業支援:<br>▲見込(70%)(3件)<br>▲見込(50%)(4件)                                                             | <ul> <li>記込額内容:累計額、集計:</li> <li>項目</li> <li>売上予算(H)</li> <li>売上達成率(L/H)</li> <li>粮利予算(K)</li> <li>粮利予算(K)</li> <li>粮利建成率(L/K)</li> <li>粮利達成率(L/K)</li> <li></li> <li><th>果計、単位<br/>6月<br/>4,850<br/>101%<br/>2,900<br/>3,934<br/>136%<br/>600<br/>4,250</th><th>10 105%<br/>(10,060<br/>10,060<br/>105%<br/>5,800<br/>7,546<br/>130%<br/>600<br/>4,610</th><th>込日: 売上<br/><b>8月</b><br/>14,400<br/>12,640<br/>88%<br/>8,700<br/>9,976<br/>115%<br/>600<br/>1,980<br/>1,500<br/>98%<br/>1,985<br/>102%<br/>2,177<br/>102%</th><th>予定】<br/>9月<br/>19,200<br/>13,240<br/>69%<br/>11,600<br/>10,426<br/>90%<br/>600<br/>3,500<br/>2,000<br/>87%<br/>5,385<br/>07%<br/>5,385</th><th>10 月<br/>24,000<br/>13,840<br/>58%<br/>14,500<br/>10,876<br/>75%<br/>600<br/>5,500<br/>2,000<br/>81%<br/>9,385<br/>97%</th><th>11月<br/>28,800<br/>14,440<br/>50%<br/>17<br/>1<br/><b>一</b><br/>一<br/>受<br/>達</th><th>12月<br/>33,600<br/>15,040<br/>45%<br/>上確で<br/>三<br/>上で<br/>売<br/>上<br/>(709<br/>した</th><th>1月<br/>38,400<br/>15,640<br/>41%<br/>定に見<br/>た<br/>を<br/>ると想<br/>、<br/>確定に<br/>条<br/>のの<br/>を<br/>き</th><th>2月<br/>43,200<br/>16,240<br/>38%<br/>込(909<br/>記定した<br/>こ見込(<br/>二月込(</th><th>3月<br/>48,000<br/>16,840<br/>35%<br/>(かの案<br/>ときの<br/>90%)の<br/>き注でき<br/>成率</th><th>4月<br/>54,100<br/>17,440<br/>32%<br/>子算<br/>と見込た</th><th>5月<br/>58,200<br/>18,040<br/>31%<br/>4,850<br/>026<br/>40%<br/>600<br/>,500</th></li></ul> | 果計、単位<br>6月<br>4,850<br>101%<br>2,900<br>3,934<br>136%<br>600<br>4,250                 | 10 105%<br>(10,060<br>10,060<br>105%<br>5,800<br>7,546<br>130%<br>600<br>4,610                                                                                                    | 込日: 売上<br><b>8月</b><br>14,400<br>12,640<br>88%<br>8,700<br>9,976<br>115%<br>600<br>1,980<br>1,500<br>98%<br>1,985<br>102%<br>2,177<br>102%            | 予定】<br>9月<br>19,200<br>13,240<br>69%<br>11,600<br>10,426<br>90%<br>600<br>3,500<br>2,000<br>87%<br>5,385<br>07%<br>5,385                                 | 10 月<br>24,000<br>13,840<br>58%<br>14,500<br>10,876<br>75%<br>600<br>5,500<br>2,000<br>81%<br>9,385<br>97%                           | 11月<br>28,800<br>14,440<br>50%<br>17<br>1<br><b>一</b><br>一<br>受<br>達                             | 12月<br>33,600<br>15,040<br>45%<br>上確で<br>三<br>上で<br>売<br>上<br>(709<br>した                      | 1月<br>38,400<br>15,640<br>41%<br>定に見<br>た<br>を<br>ると想<br>、<br>確定に<br>条<br>のの<br>を<br>き | 2月<br>43,200<br>16,240<br>38%<br>込(909<br>記定した<br>こ見込(<br>二月込( | 3月<br>48,000<br>16,840<br>35%<br>(かの案<br>ときの<br>90%)の<br>き注でき<br>成率 | 4月<br>54,100<br>17,440<br>32%<br>子算<br>と見込た         | 5月<br>58,200<br>18,040<br>31%<br>4,850<br>026<br>40%<br>600<br>,500    |
| <ul> <li>▼見込(90%)(3件) 見込(90%)</li> <li>▶日本商事株式会社:新商品→括導入</li> <li>▶神戸産業晩:案件サンブル</li> <li>▶はナイキ:営業支援システムの導入</li> <li>▶オイキ:営業支援システムの導入</li> <li>▶エック欄に「√」を入力した案件<br/>のみ受注できると想定して予算<br/>達成率をシミュレーションする。</li> </ul>                                                                                                    | 【出力年度:2010年、男<br>名称<br>全社<br>▲ 安定売上(3件)<br>▲ 売上確定(6件)<br>■見込(90%)(3件)<br>●日本商事株式会社:<br>「神戸産業時:案件サ<br>「悌サノキ:営業支援:<br>▲ 見込(70%)(3件)<br>▲ 見込(50%)(4件)<br>▲ 見込(30%)(2件)                                                  | <ul> <li>記込額内容:累計額、集計:</li> <li>項目</li> <li>売上予算(H)</li> <li>売上達成率(I/H)</li> <li>粗利予算(K)</li> <li>粗利確定(L)</li> <li>粗利確定(L)</li> <li>粗利違成率(L/K)</li> <li>第商品一括導入</li> <li>ンプル</li> <li>システムの導入</li> <li>運取平</li> <li>見込(70%)</li> <li>達成率</li> <li>見込(50%)</li> <li>達成率</li> <li>見込(30%)</li> </ul>                                                                                                    | 果計、単位<br>6月<br>4,800<br>101%<br>2,900<br>3,934<br>136%<br>600<br>4,250                 | 日本<br>(二十一、見<br>(二十一、<br>(二十一、<br>(二十)))<br>(二十一、<br>(二十一、<br>(二一、<br>(二一、<br>(二一、<br>(二一、<br>(二一、<br>(二一、<br>(二一、<br>(二一、<br>(二一、<br>(二一、<br>(二一、<br>(二一、<br>(二一、<br>(二一、<br>(二一、<br>(二一、<br>(二一、<br>(二一、<br>(二一、<br>(二一、<br>(二一、<br>(二一、<br>(二一)))<br>(二一、<br>(二一))) ()) ()) ()) ()) ()) ()) ()) ()) () | 込日: 売上<br>8月<br>14,400<br>12,640<br>88%<br>8,700<br>9,976<br>115%<br>600<br>1,980<br>1,980<br>1,500<br>98%<br>1,985<br>102%<br>2,177<br>103%<br>2,292 | 予定】<br>9月<br>19,200<br>13,240<br>69%<br>11,600<br>10,426<br>90%<br>600<br>3,500<br>2,000<br>87%<br>5,385<br>07%<br>5,385<br>07%<br>5,385<br>07%<br>5,977 | 10 月<br>24,000<br>13,840<br>58%<br>14,500<br>10,876<br>75%<br>600<br>5,500<br>2,000<br>81%<br>9,385<br>97%<br>101%<br>101%<br>10,910 | 11月<br>28,800<br>14,440<br>50%<br>17<br>1<br>完<br>受<br>達<br>69%<br>9,385<br>83%<br>86%<br>10,910 | 12月<br>33,600<br>15,040<br>45%<br>上確で<br>三<br>上<br>花<br>本<br>、<br>、<br>し<br>て<br>の<br>9<br>した | 1月<br>38,400<br>15,640<br>41%<br>定に見<br>きると想<br>・確定に<br>%)の案                           | 2月<br>43,200<br>16,240<br>38%<br>込(909<br>記定した<br>に見込(<br>二月込( | 3月<br>48,000<br>16,840<br>35%<br>る)の案<br>ときの<br>90%)の<br>き注でき<br>成率 | 4月<br>54,100<br>17,440<br>32%<br>学件を<br>う予算<br>と見込た | 5月<br>58,200<br>18,040<br>31%<br>4,850<br>026<br>40%<br>600<br>,500    |

# 13-2. 先行管理

全社→部→課→担当→案件へ ドリルダウンすることで予算達成する上で、問題個所を把握し、受注見通しがわかり、受注 UPを図れる。

| 営業支援シス        | <b>ステム</b>   |                         | where we are shown in the second | *            | htt al. Wt 7 | 24vr             |                    |                      |                       | tu lu de é         | and to           |                      |                  |             |        |        |        |         |        |        |         |
|---------------|--------------|-------------------------|----------------------------------|--------------|--------------|------------------|--------------------|----------------------|-----------------------|--------------------|------------------|----------------------|------------------|-------------|--------|--------|--------|---------|--------|--------|---------|
| テータ処理 業件      | ・伊恵元 KF      | 1 元行管理                  | 官理資料                             | 於/本/省単版      | 佣助果打         | **               |                    |                      | /<br><sub>[</sub> 範囲: | 8山 田和<br>皆定——      | 吃大 [             | אטיק פון.<br>לוד     | ] 2010年<br>も行管理書 | ŧ08月25<br>€ | 日(7K)  |        |        |         |        |        |         |
| 表示            |              |                         |                                  |              |              |                  |                    |                      | 表                     | 示                  | 閉じ               | 3                    | 表示               | 閉           | 103    |        |        |         |        |        |         |
| 先行管理表 (组      | <b>≜計</b> 表) |                         |                                  |              |              |                  |                    |                      |                       |                    |                  |                      |                  |             |        |        |        |         |        |        |         |
| JULI E-ESK (A | N01347       |                         |                                  |              |              |                  |                    |                      |                       |                    |                  |                      |                  |             |        |        |        |         |        |        |         |
| 【出力年度:2010年、  | 見込額内容:累調     | 計額、集計:累計、               | 単位:千円】                           |              |              |                  |                    |                      |                       |                    |                  |                      |                  |             |        |        |        |         |        |        |         |
| ▲全社           | 名称           | 項目                      | 6月 7月                            | 8月           | 9月 1         | LO月              | 11月 12             | 2月 1月                | 2 /                   | 3)                 | 月 4              | 4月 5                 | 词                |             |        |        |        |         |        |        |         |
|               | 全社           | 売上予算(H)                 | 4,800 9,600                      | 14,400 1     | 9,200 24     | ,000 2           | 8,800 33,6         | 600 38,4             | 00 43,2               | 00 48,0            | 00 54,           | ,100 58,             | 200              |             |        |        |        |         |        |        |         |
|               |              | 売上確定(I)                 | 4,850 10,060                     | 12,640 1     | 3,240 13     | ,840 1           | 4,440 15,0         | 040 15,6             | 40 16,2               | 40 16,8            | 40 17,           | ,440 18,             | 040              |             |        |        |        |         |        |        |         |
|               |              | 売上達成率(I/H)              | 101% 105%                        | 88%          | 69%          | 58%              | 50% 4              | -5% 41               | 96 38                 | % 35               | 596 3            | 3296 3               | 3196             |             |        |        |        |         |        |        |         |
|               |              | 粗利于具(K)                 | 2,900 5,800                      | 8,700 1      | 1,600 14     | ,500 1<br>1076 1 | 1,906 11           | 300 23,2<br>776 10 0 | JU 26,10              | JU 29,U<br>76 10 1 | 00 32,           | ,200 34,             | 850              |             |        |        |        |         |        |        |         |
|               |              | 粗利確定(に)<br>期利達式家(レノレ)   | 3,934 7,340                      | 9,970 I      | 0,420 10     | 7594             | 1,320 II,<br>65% 5 | 004 53               | 20 12,0<br>96 - 40    | 0 13,1<br>04 40    | .20 13,<br>:04 2 | ,570 14,<br>4904 - 2 | 1020             |             |        |        |        |         |        |        |         |
|               |              | 租车引进2024年(日本代)          | 13070 13070                      | 11570        | 9070         | 7370             | 0370 3             | 070 33               | 70 49                 | 70 43              | 570 *            | 42.70 *              | +0 70            |             |        |        |        |         |        |        |         |
|               | - 수:         | 社→部へド                   | リルダウ                             | · ,          |              |                  |                    |                      |                       |                    |                  |                      |                  |             |        |        |        |         |        |        |         |
|               | $\leq \pm$   |                         | 110 7 1-                         | -            |              |                  |                    |                      |                       |                    |                  |                      |                  |             |        |        |        |         |        |        |         |
| 先行 評理表 (集)    | 計表)          |                         |                                  |              |              |                  |                    |                      |                       |                    |                  |                      |                  |             |        |        |        |         |        |        |         |
| 出大方:2010年、見   | 以初二十二十二      | 瘋、集計:累計、単(              | ர்: <b>ட</b> ா                   |              |              |                  |                    |                      |                       |                    |                  |                      |                  |             |        |        |        |         |        |        |         |
| 全社            | 名称           | <b>宿日</b>               | 常業支持                             | <b>髪シス</b>   | テム           |                  |                    |                      |                       |                    |                  |                      |                  |             |        |        |        |         |        |        |         |
| ▲営業部 入        |              |                         | - データ処理                          | 家件・          | 得音先          | KPI              | 牛行管理               | 管理                   | 咨判                    | 基本情報               | # <b>G</b>       | 補助業務                 |                  | _           | _      | _      | 旭山 由:  | 纪夫 [0]  | グアウト1  | 2010年0 | 8月25日(7 |
| ▲開発部          | 古未即 冗        | :上ず具(日) 4,<br>:上確定(1) 4 | 01                               |              | 11.00.0      |                  |                    |                      |                       |                    |                  |                      |                  |             |        | 。能用    |        | ease of |        | 行管理表一  |         |
|               | 売            | 上確定(1)<br>上達成率(1/H) 10  | 表示                               |              |              |                  |                    |                      |                       |                    |                  |                      |                  |             |        |        | E =    | P91" 2  |        | * -    | 問!"ろ    |
|               | 粗            | 利予算(K) 2,               | 90                               |              |              |                  |                    |                      |                       |                    |                  |                      |                  |             |        | 3      | X AV   | 1910.3  |        | 4C 11  | 6.0141  |
|               |              | 增定(L) 3,                | 93 先行管理                          | ま (集         | 計表)          |                  |                    |                      |                       |                    |                  |                      |                  |             |        |        |        |         |        |        |         |
|               | 粗            | 和人 「(L/K) 13            | 36                               |              |              |                  |                    |                      |                       |                    |                  |                      |                  |             |        |        |        |         |        |        |         |
|               | ▲見込ランク       |                         | 【出力年度::                          | 2010年、!      | 見込額内容        | に累計剤             | 頁、集計:累             | 計、単位:                | 千円】                   |                    |                  |                      |                  |             |        |        |        |         |        |        |         |
|               | 開発部 売        | <u>т</u> (н)            | ▼全社                              |              | 名            | 际                | 項目                 | 6.                   | 月 7月                  | 8月                 | 9月               | 10月                  | 11月              | 12月         | 1月     | 2月     | 3月     | 4月      | 5月     |        |         |
|               |              | 定(I)                    | 「「「「「「「」」」                       | ===          | 鸠山 日         | 自紀夫売             | 5上予算(H)            | 2,2                  | 00 4,40               | 6,600              | 8,800            | 11,000               | 13,200           | 15,400      | 17,600 | 19,800 | 22,000 | 25,000  | 27,000 |        |         |
|               |              | 版半(1/H)                 | ▼ 呂 未<br>1 <u>µ</u>              | :→課<br>  由約丰 | 100 1000     | 壳                | 5上確定(I)            | 2,6                  | 30 5,79               | 8,250              | 8,730            | 9,210                | 9,690            | 10,170      | 10,650 | 11,130 | 11,610 | 12,090  | 12,570 |        |         |
|               |              |                         |                                  | 7 →館         |              | 売                | 5上達成率(I            | /H) 122              | % 1329                | 125%               | 99%              | 84%                  | 73%              | 66%         | 61%    | 56%    | 53%    | 48%     | 47%    |        |         |
| 営業部→課         | ヘドリルタ        | <b>ダウン</b> 100          | 発部                               |              |              | 粗                | 1利予算(K)            | 1,2                  | 50 2,50               | 3,750              | 5,000            | 6,250                | 7,500            | 8,750       | 10,000 | 11,250 | 12,500 | 14,000  | 15,200 |        |         |
|               |              |                         |                                  |              |              | 粗                | 1利確定(L)            | 2,3                  | 18 4,26               | 6,586              | 6,926            | 5 7,266              | 7,606            | 7,946       | 8,286  | 8,626  | 8,966  | 9,306   | 9,646  |        |         |
|               |              |                         |                                  |              |              | 粗                | 1利達成率(L            | _/K) 188             | % 1719                | 176%               | 139%             | 116%                 | 101%             | 91%         | 83%    | 77%    | 72%    | 66%     | 63%    |        |         |
|               |              |                         |                                  |              | ▲見込          | ランク              |                    |                      |                       |                    |                  |                      |                  |             |        |        |        |         |        |        |         |
|               |              | /                       |                                  |              | 小沢 -         | 一郎 売             | 5上予算(H)            | 2,0                  | 00 4,000              | 6,000              | 8,000            | 10,000               | 12,000           | 14,000      | 16,000 | 18,000 | 20,000 | 22,500  | 24,000 |        |         |
|               |              |                         |                                  |              |              | 売                | 5上確定(I)            | 2,1                  | 70 4,271              | 4,390              | 4,510            | 4,630                | 4,750            | 4,870       | 4,990  | 5,110  | 5,230  | 5,350   | 5,470  |        |         |
|               | 課→宮業         | 「担当へ下リ                  | ルタワン                             |              |              | 売                | 上達成率(I             | /H) 109              | 96 1079               | 73%                | 56%              | 46%                  | 40%              | 35%         | 31%    | 28%    | 26%    | 24%     | 23%    |        |         |
|               |              |                         | _                                |              |              | 粗                | 1利予算(K)            | 1,2                  | JU 2,40               | 3,600              | 4,800            | 0 6,000              | 7,200            | 8,400       | 9,600  | 10,800 | 12,000 | 13,250  | 14,250 |        |         |
|               |              |                         |                                  |              |              | 柱                | 1个J 唯 定(L)         | 1,5                  | 50 3,281              | 1 3,390            | 3,500            | 3,610                | 3,720            | 3,830       | 3,940  | 4,050  | 4,160  | 4,270   | 4,380  |        |         |
|               |              |                         |                                  |              |              | der              | 手に表示すない            | ZIZ \ 100            | 0( 1070               | 0.404              | 700/             | 600/                 | E O OY           | 4604        | 410/   | 2004   | 2004   | 2204    | 210/   |        |         |
|               |              |                         |                                  |              | . = 27.3     | 粗                | 1利達成率(L            | _/K) 132             | % 1379                | 94%                | 73%              | 60%                  | 52%              | 46%         | 41%    | 38%    | 35%    | 32%     | 31%    |        |         |

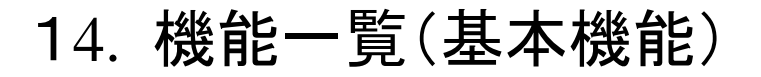

### 営業支援システム

| 機能分類           | 機能名           | 機 能 説 明                                                                   |
|----------------|---------------|---------------------------------------------------------------------------|
| スケジュール管理       | 週間スケジュール      | 1週間のスケジュール表を表示します。予定と日報をここから入力します。                                        |
|                | 月間スケジュール      | 1ケ月のスケジュール表を表示します。予定と日報をここから入力します。                                        |
| 得意先情報管理        | 得意先情報         | 得意先情報を入力します。検索などで使用できるオリジナル項目が10個あります。                                    |
|                | 相手担当一覧        | 得意先の担当情報を入力します。担当履歴としても残せます。                                              |
|                | 自社担当一覧        | 自社担当を入力します。担当履歴としても残せます。                                                  |
| 得意先検索(ターゲティング) | 得意先検索         | 名称、住所、地区、選択指定項目などの検索条件を指定して、絞りこみ検索ができます。                                  |
| 案件管理           | 案件情報          | 案件情報を入力します。                                                               |
|                | 案件検索          | 部門、案件状況、受注確度、金額などの検索条件を指定して、絞りこみ検索ができます。                                  |
|                | 案件課題チェック      | 案件ごとに課題チェックを入力して、進捗内容を具体的に確認できます。                                         |
| 日報入力、コメント入力    | 日報入力          | スケジュール表から日報を入力します。                                                        |
| 日報送信           | 日報送信          | 必ず読んで欲しい日報は送信機能があります。                                                     |
|                | コメント入力        | 上司や同僚がアドバイスなどのコメントを入力できます。コメントの返信も可能です。                                   |
| 警告機能           | 訪問警告          | 得意先ごとに設定した訪問間隔から訪問期限が経過した得意先の警告を表示します。                                    |
| 閲覧機能           | 日報閲覧          | ユーザごとに閲覧条件(部、課、担当、得意先、案件、日報目的)を設定しておく事で<br>ポータル画面に閲覧したい日報が表示され読み忘れを無くせます。 |
| 分析機能(行動、評価)    | 営業行動集計表       | 営業行動を分析するために日報の目的別の時間、回数を集計します。                                           |
|                |               | 営業活動を分析するために集計項目別の件数、率、金額を集計します。                                          |
|                | 得意先別行動集計表     | 得意先別の営業行動を分析するために日報の目的別の時間、回数を集計します。                                      |
|                | 得意先別相手担当者毎行動表 | 営業の行動を分析するために、キーマンとの商談時間を集計します。                                           |
|                | 個人別報告評価表      | 日報に対する評価ポイントを集計します。                                                       |
|                | 案件ランクアップ推移管理表 | 案件別のランクアップ遅れまたはランクが停滞(進展なし)している案件を表示します。                                  |
|                | KPI集計表        | KPI指標集計項目を設定して、該当する日報の件数又は時間で集計して表示します。                                   |
| ファイル添付と検索機能    | 添付ファイル検索      | 日報に添付されたファイルを検索条件を指定して検索できます。                                             |
| CSV出力          | 得意先情報         | 得意先検索から絞りこんだ得意先をCSV出力できます。                                                |
|                | 案件            | 案件検索からCSV出力ができます。                                                         |
|                | 日報            | 日報一覧からCSV出力ができます。                                                         |
| CSV取込          | 得意先情報         | CSVファイルから得意先情報へ取込できます。                                                    |
|                | 案件            | CSVファイルから案件情報へ取込できます。                                                     |
|                | 日報            | CSVファイルから日報へ取込できます。                                                       |

※基本機能以外にオプションで、顧客の声、ToDo, ダッシュボード、先行管理(売上見込管理)があります。